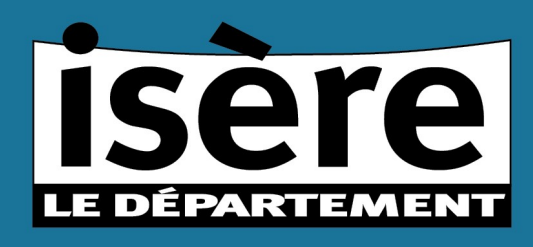

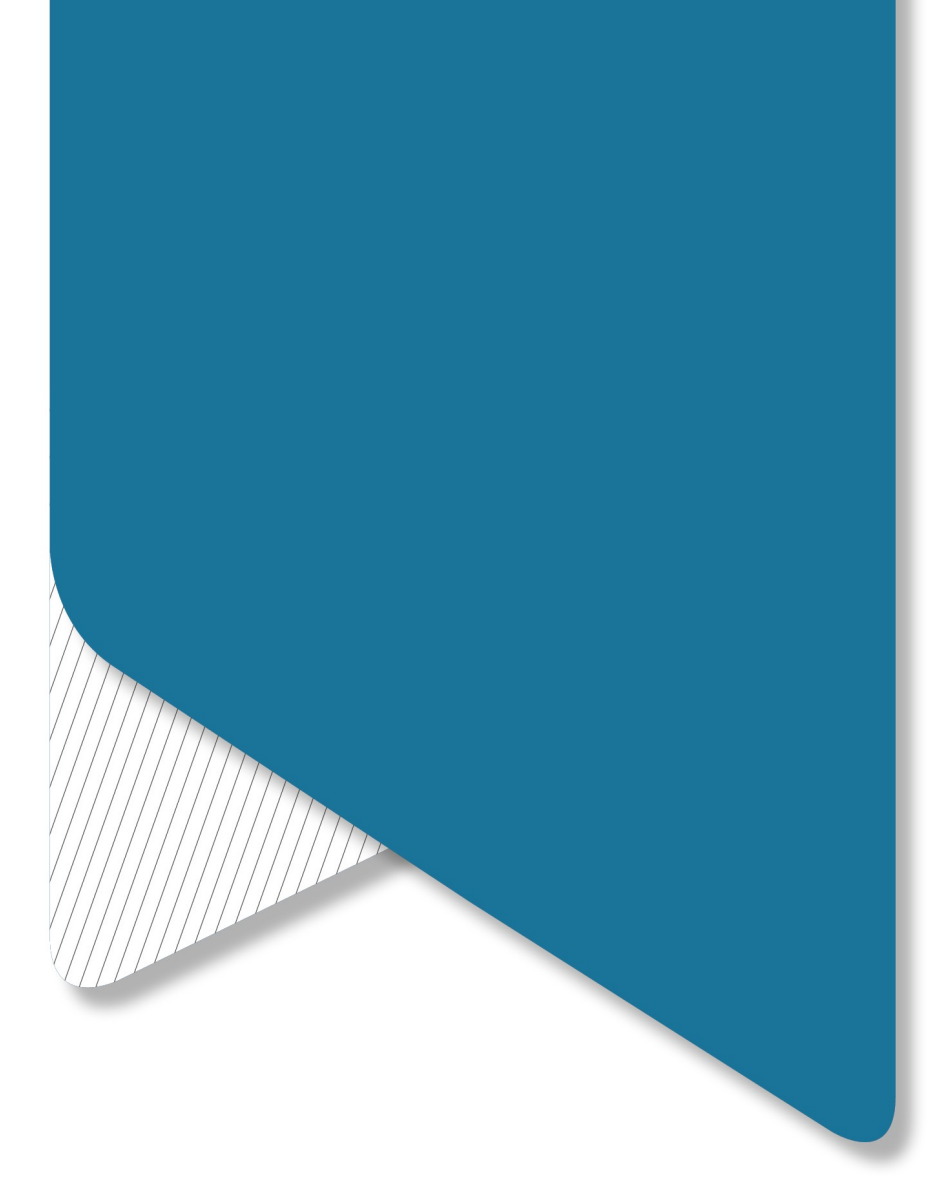

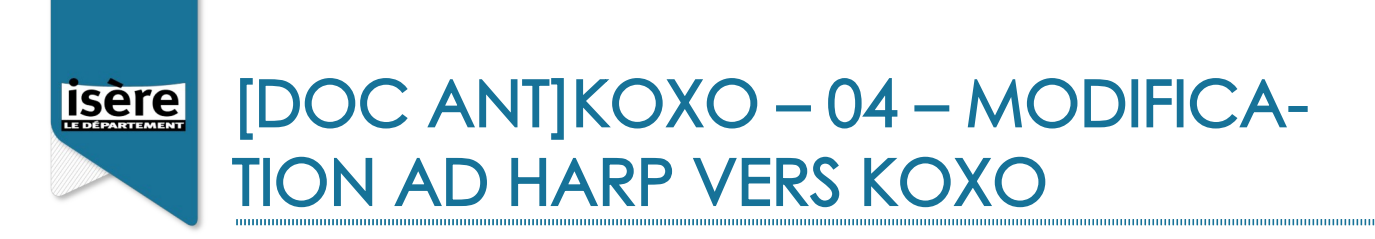

#### Critère de diffusion :

| Auteur                     | Version         |
|----------------------------|-----------------|
| DINSI/AEE/ANT/Dez Etienne  | v1.2            |
| Critère de diffusion       | Nombre de pages |
| ANT Département de l'Isère | 20              |

|                |         | HISTORIQUE DES VERSION                                       |             |
|----------------|---------|--------------------------------------------------------------|-------------|
| DATE           | VERSION | EVOLUTION DU DOCUMENT                                        | REDACTEUR   |
| 29/05/202<br>0 | V1.0    |                                                              | Dez Etienne |
| 04/06/202<br>0 | V1.1    | Ajout Encodage fichier export csv                            | Dez Etienne |
| 31/03/202<br>1 | V1.2    | Ajout Modifs gestion des mots de passes lors de la migration | T.HUIN      |

### Objet :

Modification de l'AD HARP vers AD KOXO

| <u>1.</u> | INTRODUCTION ET PRÉREQUIS :                              | _1 |
|-----------|----------------------------------------------------------|----|
| <u>2.</u> | MODIFICATION DE L'AFFICHAGE DES UTILISATEURS DANS L'AD : | _1 |
| <u>3.</u> | DÉPLACEMENT DES UTILISATEURS DANS L'AD :                 | _6 |
| <u>4.</u> | IMPORTATION DES UTILISATEURS DANS KOXO-ADMINISTRATOR :   | _7 |

### 1. Introduction et Prérequis :

Le présent document décrit la procédure de modification de l'AD Harp vers Koxo. A cette étape aucunes données utilisateurs ne sont effacées ou copiées. C'est juste de la modification de mise en page et d'une réorganisation de l'AD. Ensuite les utilisateurs seront importés dans la base de Koxo

Pour cela il faut que l'AD soit « propre », Utilisateurs obsolètes supprimés de l'AD, les OU de classes vides supprimées. L'export HARP doit être effectué, l'installation de Koxo et sa configuration réalisée.

### 2. Vérifier la disponibilité d'une mise à jour KoXo

Vérifier la disponibilité d'une mise à jour KoXo Administrator depuis l'application et effectuer la mise à jour le cas échéant

### 3. Modification de l'affichage des utilisateurs dans l'AD :

Lancer l'outil « KoXoMigHARP.exe »

| I     Image: Second second seco | tage Affichage      | Outils d'application<br>Gestion | D:\SOURCES-KOXO\02-Migrat | ion-Harp-Ko  | - 0       | ×<br>~ ? |
|----------------------------------------------------------------------------------------------------|---------------------|---------------------------------|---------------------------|--------------|-----------|----------|
| $\leftrightarrow \rightarrow \checkmark \uparrow \square \ll 0.$                                                                                                    | 2-Migration-Harp-Ko | ∞ > HARP > ×64                  | ڻ v                       | Rechercher d | ans : хб4 | Q        |
| 🕹 Occès poide                                                                                                    | Nom                 | ^                               | Modifié le                | Туре         | Taille    |          |
| Bureau a                                                                                                    | 📕 KoXoMigHA         | RP.exe                          | 21/12/2016 18:26          | Application  | 1 525 Ko  |          |
| 📕 Téléchargement: 🖈                                                                                                    |                     |                                 |                           |              |           |          |
| Percenargement: *                                                                                                    |                     |                                 |                           |              |           |          |
| 📰 Documento 🖌                                                                                                    |                     |                                 |                           |              |           |          |
|                                                                                                    |                     |                                 |                           |              |           |          |
| Ce PC                                                                                                    |                     |                                 |                           |              |           |          |
| γ 🚅 Réseau                                                                                                    |                     |                                 |                           |              |           |          |
| 1 élément 1 élément sé                                                                                                    | lectionné 1,48 Mo   |                                 |                           |              |           |          |

Vérifier que dans la case Serveur le serveur affiché soit bien celui hébergeant KOXO.

Dans la case *Formule CN* choisir la ligne « %USER\_LAST\_NAME% %USER\_FIRST\_NAME% (%USER\_ID%) puis cliquer sur « Rechercher dans AD »

| 鼶 :: KoXo MigHARP :: V1.0                                                                                                    |           |                    |     |                      | 80 <u>1</u> 98 | ×    |
|----------------------------------------------------------------------------------------------------|-----------|--------------------|-----|----------------------|----------------|------|
| Annuaire LDAP                                                                                                    |           | 1                  |     |                      |                |      |
| Serveur DC-138                                                                                                    | Port      | 389                | ÷ 1 | Etendue Sous niveaux | ~              |      |
| Base OU=Users_HARP,OU=CARMI,DC=college,DC=lan                                                                                                    | Filtre    | (ObjectClass=user) |     |                      |                |      |
| Formule CN %USER_LAST_NAME% %USER_FIRST_NAME% (%USER_ID%)                                                                                                    |           |                    |     |                      |                |      |
| Données LDAP                                                                                                    |           |                    |     |                      |                |      |
|                                                                                                    |           |                    |     |                      |                |      |
| 09                                                                                                    | %         |                    |     |                      |                | <br> |
| <ul> <li>Rechercher dans AD</li> <li>Remplir le prénom et nom à partir du nom affiché (allure : DUJONT Jean)</li> <li>Ne conserver c</li> <li>Renommer le CN avec la formule indiquée</li> </ul> | que le pr | emier prénom       |     |                      |                |      |

Sélectionner la ligne ou apparait CLI\_HARP\_SRV et la « Supprimer »

Vérifier ensuite dans le liste que les utilisateurs ayant un prénom composé (Anne-Sophie) possède un tiret (-) entre les deux prénoms si besoin le rajouter.

### Cliquer ensuite sur « Remplir le prénom et nom à partir du nom affiché (allure : DUPONT Jean)

Si l'affichage ne se réactualise pas remonter à la ligne 1 et/ou cliquer dans la zone blanche.

|                                                                                                    |                                                                                                    |                                                                                                    | -                                                                                                    | _                                                                                                    |                                                                                                    | 100                                                                                                    | 100                                 |     |  |
|----------------------------------------------------------------------------------------------------|----------------------------------------------------------------------------------------------------|----------------------------------------------------------------------------------------------------|----------------------------------------------------------------------------------------------------|----------------------------------------------------------------------------------------------------|----------------------------------------------------------------------------------------------------|----------------------------------------------------------------------------------------------------|-------------------------------------|-----|--|
| Ser                                                                                                    | veur DC-138                                                                                                    | Port                                                                                                    | 389                                                                                                    | •                                                                                                    | Etendue                                                                                                    | Sous niveaux                                                                                                    | ~                                   |     |  |
| 8                                                                                                    | Base OU=Users_HARP,OU=CARMI,DC=college,DC=lan                                                                                                    | Filtre                                                                                                    | (ObjectClass=user                                                                                                    | )                                                                                                    |                                                                                                    |                                                                                                    |                                     |     |  |
| ormule                                                                                                    | e CN %USER_LAST_NAME% %USER_FIRST_NAME% (%USER_ID%)                                                                                                    | 1                                                                                                    |                                                                                                    |                                                                                                    |                                                                                                    |                                                                                                    |                                     |     |  |
| onnée                                                                                                    | es LDAP                                                                                                    |                                                                                                    |                                                                                                    |                                                                                                    |                                                                                                    |                                                                                                    |                                     |     |  |
| 1<br>2<br>3<br>4<br>5<br>6<br>7<br>8<br>9<br>10<br>11<br>12<br>13<br>14<br>15<br>16<br>17<br>18<br>9<br>20<br>21<br>22<br>23<br>22<br>22<br>23<br>4<br>25<br>25<br>22<br>23<br>22<br>23<br>22<br>25<br>25<br>25<br>25<br>25<br>25<br>25 | <pre>i; anoulin, MOULIN Ariselle Profs CN=anoulin, OU=Profs, OU=Profs,<br/>; anoulin, MOULIN Ariselle Profs CN=anoulin, OU=Profs, OU=Profs, OU<br/>; anoulin, MOULIN Ariselle Profs CN=anouro, OU=CD38, OU=Profs, OU<br/>; anorod HOYROUD Nathalie Profs CN=anorovoud, OU=Profs, OU=Profs<br/>; moyroud HOYROUD Nathalie Profs CN=sparcia, OU=Profs, OU=Profs<br/>; moyroud HOYROUD Nathalie Profs CN=sparcia, OU=Profs, OU=Profs<br/>; moyroud HOYROUD Nathalie Profs CN=sparcia, OU=Profs, OU=Profs, OU=Profs<br/>; moyroud HOYROUD Nathalie Profs CN=sparcia, OU=Profs, OU=Profs, OU=Profs<br/>; moyroud HOYROUD Nathalie Profs CN=sparcia, OU=Profs, OU=Profs, OU=Profs<br/>; tcornol CORONEL Thérèse Profs CN=clement, OU=Profs, OU=Profs, OU=Profs<br/>; tcornol CORONEL Thérèse Profs CN=iclement, OU=Profs, OU=Profs<br/>; moyage PAGES Marie Profs CN=lelement, OU=Profs, OU=Profs<br/>; mart ANT Ant CD38 CN=ant, OU=CD38, OU=Profs, OU=Profs, OU=Profs<br/>; imatra HAITAN Tabelle Profs CN=spares, OU=Profs, OU=Profs<br/>; imatra AAI CN=Weber, OU=AA, OU=Profs, OU=Profs, OU=Profs<br/>; imatra AAI CN=Weber, OU=AA, OU=Profs, OU=Profs, OU=Profs<br/>; moyre SAINENT Sevrine; Profs CN=shrunet, OU=Profs, OU=Profs<br/>; moyre SAINENT Sevrine; Profs CN=shrunet, OU=Profs, OU=Profs<br/>; moyre DIDER Hanon, VIE-SCOLAIRE, CN=acarreyr, OU=VIE-SCOLAIRE;<br/>; matra IDEER Kanon, VIE-SCOLAIRE; CN=didier, OU=VIE-SCOLAIRE;<br/>; matra IDEER Kanon, VIE-SCOLAIRE; CN=didier, OU=VIE-SCOLAIRE;<br/>; matra IDEER Kanon, VIE-SCOLAIRE; CN=didier, OU=VIE-SCOLAIRE;<br/>; matra IDEER KANON, VIE-SCOLAIRE; CN=didier, OU=VIE-SCOLAIRE;<br/>; matra IDEER KANON, VIE-SCOLAIRE; CN=didier, OU=VIE-SCOLAIRE;<br/>; matra IDEER KANON, VIE-SCOLAIRE; CN=didier, OU=VIE-SCOLAIRE;<br/>; matra IDEER KANON, VIE-SCOLAIRE; CN=didier, OU=VIE-SCOLAIRE;<br/>; matra IDEER KANON, DANA; SC CN=dbarrad, OU=SA, OU=Eleves, OU=US<br/>; dearrad BERNICAID Emails; SE CN=deernad, OU=SA, OU=Eleves, OU=US<br/>; deernard BERNICAID Emails; SE CN=deernad, OU=SC, OU=Eleves, OU=US<br/>; deernard BERNICAID Emails; SE CN=deernad, OU=SC, OU=Eleves, OU=US<br/>; deernard BERNICAID Emails; SE CN=deernad, OU=SC, OU=Eleves, OU=US<br/>; deernard BERNICAI</pre> | UADIU<br>OU-Use<br>OU-Use<br>s,OU-I<br>s,OU-I<br>Users<br>rofs,OU<br>s,OU-I<br>s,OU-I<br>cons<br>rofs,OU<br>s,OU-I<br>s,OU-I<br>s,S,OU-I<br>s,S,OU-I<br>s,S,OU-I<br>s,S,OU-I<br>s,S,OU-I<br>s,S,S,OU-I<br>s,S,S,OU-I<br>s,S,S,OU-I<br>s,S,S,OU-I<br>s,S,S,OU-I<br>s,S,S,OU-I<br>s,S,S,S,S,S,OU-I<br>s,S,S,S,S,S,S,S,S,S,S,S,S,S,S,S,S,S,S,S | DUECOILEGE, DU<br>DUECOILEGE, DU<br>DUELESE, HARP, OUECA<br>DUELESE, HARP, OUECA<br>SESTEMARP, OUECA<br>HARP, OUECA<br>HARP, OUECARN, DUESES, HARP, OUECA<br>DUESES, HARP, OUECARNI, D,<br>DECECILEGE, DC<br>ARP, OUECARNI, DC<br>EAST, DUESES, HARP, OUECA<br>EAST, DUESES, HARP, OUECARNI, DC<br>CARNI, DUESES, HARP, OUECARNI, DC<br>SESTEMARP, OUECARNI, DC<br>SESTEMARPP, OUECARNI, DC<br>SESTEMARPP, OUECARNI, DC<br>SESTEMARPP, OUECARNI, DC<br>SESTEMARPP, OUECARNI, DC<br>SESTEMARPP, OUE | <pre>Plag<br/>RMI, L<br/>, OU=CG<br/>, MI, DOCAL<br/>CARMI, DCCARMI<br/>, DCCCARMI<br/>, DCCCCCCCCCCCCCCCCCCCCCCCCCCCCCCCCCCCC</pre> | CC=colle<br>CARMI,DC<br>CCARMI,DC=<br>C,DC=colle<br>C,DC=col<br>C,DC=col<br>C,DC=colle<br>C,DC=colle<br>C=colle<br>CC=colle<br>CC=co | age,DC=lan<br>=college,DC=lan<br>college,DC=lan<br>llege,DC=lan<br>llege,DC=lan<br>pC=lan<br>=college,DC=lan<br>college,DC=lan<br>college,DC=lan<br>=ge,DC=lan<br>RHI,DC=college<br>,DC=lan<br>elan<br>=lan<br>=lan<br>ge,DC=lan<br>se,DC=lan<br>college,DC=lan<br>=lan<br>=college,DC=lan<br>=lan<br>=college,DC=lan<br>college,DC=lan<br>college,DC=lan<br>college,DC=lan<br>college,DC=lan<br>college,DC=lan | .an<br>i<br>college,DC=<br>c,DC=lan | lan |  |
|                                                                                                    | 04                                                                                                    |                                                                                                    |                                                                                                    |                                                                                                    |                                                                                                    |                                                                                                    |                                     |     |  |
|                                                                                                    |                                                                                                    |                                                                                                    |                                                                                                    |                                                                                                    |                                                                                                    |                                                                                                    |                                     |     |  |

Cliquer sur **« Rechercher dans AD »**. Vérifier que les Prénoms et Noms apparaissent au début de chaque ligne, s'ils manquent il faut les saisir à la main dans la liste en respectant bien les **« ; »** puis relancer la commande **« Remplir le prénom et nom à partir du nom affiché »**et **« Rechercher dans AD »** 

|                                                                                                    | Port                                                                                                    | 389                                                                                                    |                                                                                                    | Etendue                                                                                                    | Sous piveaux                                                                                                    | 1.1                                                                                                    |                                                                                                    |                                                                                                    |                                                                                                    |
|----------------------------------------------------------------------------------------------------|----------------------------------------------------------------------------------------------------|----------------------------------------------------------------------------------------------------|----------------------------------------------------------------------------------------------------|----------------------------------------------------------------------------------------------------|----------------------------------------------------------------------------------------------------|----------------------------------------------------------------------------------------------------|----------------------------------------------------------------------------------------------------|----------------------------------------------------------------------------------------------------|----------------------------------------------------------------------------------------------------|
|                                                                                                    |                                                                                                    |                                                                                                    | 1.1.1                                                                                                    |                                                                                                    | 50d3 Hiveddx                                                                                                    | ¥                                                                                                    |                                                                                                    |                                                                                                    |                                                                                                    |
| CO-Osers_TIMAR, CO-CARINE, DC-College, DC-Ian                                                                                                    | Filtre                                                                                                    | (ObjectClass=user)                                                                                                    | 0                                                                                                    |                                                                                                    |                                                                                                    |                                                                                                    |                                                                                                    |                                                                                                    |                                                                                                    |
| N %USER_LAST_NAME% %USER_FIRST_NAME% (%USER_ID%)                                                                                                    |                                                                                                    |                                                                                                    |                                                                                                    |                                                                                                    |                                                                                                    |                                                                                                    |                                                                                                    |                                                                                                    |                                                                                                    |
| DAP                                                                                                    |                                                                                                    |                                                                                                    |                                                                                                    |                                                                                                    |                                                                                                    |                                                                                                    |                                                                                                    |                                                                                                    |                                                                                                    |
| téphane SERRADURA: sserradu. SERRADURA Stéphane Profs CN=sser<br>larp: ADMINISTRATRUR; aharp: ADMINISTRATEUR Harp: (D38; CN=harp; (D<br>atchalie (D07ROUD nuoyroud, M07ROUD Nathalie: Profs; CN=mayoroud,<br>téphanie: GARCIA: sgarcia GARCIA Stéphanie: Profs; CN=sgarcia, OU<br>ascal; MOLLARD: puollard; MOLLARD: Pascal; Profs; CN=puollard, OU=F<br>me: BRUNRL abrunel BRUNRL Anne; Profs; CN=brunel, OU=Profs; OU=<br>(athalie: DURINDEL: ndurinde; DURINDEL: Nathalie: Profs; CN=toronel, OU<br>attitia; CLEMENT 1: Leitemet; CLEMENT Laettia: Profs; CN=toronel, OU<br>attitia; CLEMENT 1: Leitemet; CLEMENT Laettia: Profs; CN=toronel, OU<br>attitia; CLEMENT 1: Leitemet; CLEMENT Laettia; Profs; CN=toronel, OU<br>(athalie: JURINT Ant; CD38; CN=ant; OU=CD38; OU=Profs; OU=Profs; OU=Profs; OU=Profs; CN=toronel; OU<br>attitia; CLEMENT 1: Leitemet; CLEMEYTE Atruad; VIE SCOLAIRE; CN=actar, OU=Profs;<br>cnaud; CLEMENT 1: Leiter; CLEMENT Laettia; Profs; CN=imattan, OU=F<br>evrine; BRUNET; Sprunet; BRUNET Servine; Profs; CN=sbrunet; OU=Profs;<br>cnau UBER; Mueber; WEBER; Kora; 4A; CN=kweber; OU=4A; OU=Eleves; OU=<br>lanon DIBR; midie; DIDER: Manon; VIE-SCOLAIRE; CN=midie; OU=Vf; S,<br>larion; OLLIVIER; mollivie; OLLIVIER; Marion; Profs; CN=mollivie; OU<br>lavie; ACERON-ROMEY; fageron-: ACERON-ROMEY; Flavue; SA; CN=fagerci<br>lavie; ACERON-ROMEY; fageron-: ACERON-ROMEY; Flavue; SA; CN=fagerci<br>athis; BARRAL mbarral; BARRAL Mathis; SA; CN=mbarral; OU=SA; OU=F<br>ana; BERNARD; dbernard; BERTRAND; Enzo; SA; CN=ebernard, OU=SA; OU=F<br>hzi; BERTRAND; ebertran; BERTRAND; Enzo; SA; CN=ebertran, OU=SA; OU=F<br>hzi; BERTRAND; ebertran; BERTRAND; Enzo; SA; CN=ebertran, OU=SA; OU=F<br>hzi; BERTRAND; ebertran; BERTRAND; Enzo; SA; CN=ebertran, OU=SA; OU=F<br>hzi; BERTRAND; ebertran; BERTRAND; Enzo; SA; CN=ebertran, OU=SA; OU=F<br>hzi; BERTRAND; ebertran; BERTRAND; Enzo; SA; CN=ebertran; OU=SA; OU=F<br>hzi; BERTRAND; ebertran; BERTRAND; Enzo; SA; CN=ebertran; OU=SA; OU=F<br>hzi; BERTRAND; ebertran; BERTRAND; Enzo; SA; CN=ebertran; OU=SA; OU=F<br>hzi; BERTRAND; ebertran; BERTRAND; Enzo; SA; CN=ebertran; OU= | eadu, C (C C C C C C C C C C C C C C C C C C                                                                                                     | U=Profs,OU=Pro<br>8; OU=Profs,OU=<br>00=Profs,OU=<br>00=Profs,OU=<br>00=Profs,OU=<br>00=Profs,OU=<br>00=Profs,OU=<br>00=VESS,OU=Profs,OU<br>U=Users_HARP,OU=<br>CARMI,DC=colle<br>00=VIE-SCOLAIR<br>00=Profs,OU=User<br>S,OU=Profs,OU=User<br>5,OU=Profs,OU=<br>15A,OU=SLeves,<br>00=Users_HARP,OU=Users_HARP,OU=Users_HA            | fs,0<br>User<br>UUser<br>,0U=<br>,0U=<br>User<br>User<br>UUSE<br>UUSE<br>S_HA<br>,DC=<br>,0U=<br>RP,0<br>USE<br>RP,0<br>UUSE<br>RP,0<br>UUSE<br>COU=<br>COU=<br>COU=<br>COU=<br>COU=<br>COU=<br>COU=<br>COU=                                                                                                    | U=Users<br>s_HARP,<br>ers_HARP,<br>HARP,0U<br>CARMI,D<br>Users_HA<br>s_HARP,0<br>ers_HARP,<br>ers_HARP,0U<br>calan<br>=Profs,<br>HARP,0U<br>college<br>Users_H<br>U=CARMI,<br>sers_HA<br>ARMI,DC<br>ARMI,DC<br>CARMI,CO<br>CARMI,CO<br>CARMI,CO<br>CARMI,CO<br>CARMI,CO<br>CARP,0U=                                                                                                    | HARP, OUT-CAR<br>OUT-CARNI, DC=<br>CARNI, DC=<br>CARNI, DC=<br>CC=Ollege, DC<br>ARP, OUT-CARNI, DC=<br>CC=Ollege, DC<br>ARP, OUT-CARNI, DC=<br>COLLEGE, DC=1<br>OUT-USETS_HAR<br>COLLEGE, DC=<br>ARNI, DC=college,<br>DUT-CARNI, DC=<br>COLLEGE, DC=<br>CARNI, DC=college, DC=<br>COLLEGE, DC=<br>CARNI, DC=college, DC=<br>CC=<br>CARNI, DC=college, DC=<br>CC=<br>CARNI, DC=college, DC=<br>CC=<br>CARNI, DC=college, DC=<br>CC=<br>CC=<br>CC=<br>CC=<br>CC=<br>CC=<br>CC=                                                                                                    | MI,DC=col<br>college,D<br>C=college,D<br>=lan<br>,DC=college,D<br>C=college,D<br>C=college,D<br>C=college,D<br>DC=college,D<br>DC=college,D<br>DC=colleg<br>lan<br>lan<br>lege,DC=lan<br>college,C=l<br>college,D<br>C=colleg<br>lan                                                                                                    | .lege,<br>C=lan<br>:,DC=l<br>:(C=lan<br>:ge,DC<br>C=lan<br>:,DC=l<br>fI,DC=l<br>fI,DC=l<br>:lan<br>:ge,DC<br>C=lan<br>:ge,DC<br>Lan                                                                                                    | DC=lan<br>an<br>colle-<br>:=lan<br>(lan                                                                                                    | Je.                                                                                                    |
|                                                                                                    |                                                                                                    |                                                                                                    |                                                                                                    |                                                                                                    |                                                                                                    | -                                                                                                    |                                                                                                    | _                                                                                                    |                                                                                                    |
| 0%                                                                                                    | <u>.</u>                                                                                                    |                                                                                                    |                                                                                                    |                                                                                                    |                                                                                                    |                                                                                                    |                                                                                                    |                                                                                                    |                                                                                                    |
| rcher dans AD                                                                                                    |                                                                                                    |                                                                                                    |                                                                                                    |                                                                                                    |                                                                                                    |                                                                                                    |                                                                                                    |                                                                                                    |                                                                                                    |
|                                                                                                    | AP<br>rielle, MOULIN; amoulin; MOULIN Arielle; Profs; CN=amoulin, OU-Prof<br>éphane; SERRADURA; sserradu; SERRADURA Stéphane; Profs; CN=sserr<br>p. ADMINISTRATEUR; aharp; ADMINISTRATEUR Harp; (CS3; CN=aharp, (<br>athalie; MOYROUD, moyroud; MOYROUD Nathalie; Profs; CN=moyroud,<br>éphanie; CARCIA; sgarcia; GARCIA Stéphanie; Profs; CN=sserradu, OU-<br>ancel; MOLLAED; pmolared; MOLLAED Pascal Profs; CN=spoallard, OU-<br>me; BRUNEL; abrunel; BRUNEL Anne; Profs; CN=abrunel, OU-Profs; OU-<br>stchalie; DURINDEL; ndurinde; DURINDEL Nathalie; Profs; CN=coronel, OU<br>actitua; CLEMENT; lclement; CLEMENT Laetitia; Profs; CN=clement,<br>arie; PACES; mpages; PACES Marie; Profs; CN=mpages, OU-Profs, OU-Profs, OU-Profs; OU-<br>mad; CARREYRE; acarreyr; CARREYRE Arnud; VIE-SCOLAIRE; CN=acar<br>sabelle; MATTAN; imattan; MATTAN Isabelle; Profs; CN=instan, OU-<br>prof; MURT; Sprunet; BRUNET Sevrine; Profs; CN=instan, OU-Profs;<br>anon; DIDER; meidier; DIDER Manon; VIE-SCOLAIRE; CN=meidier; OU-OF<br>arien; BACHS; Neader; WEBER Kora; 4A; CN=kweber; OU=4A; OU=Eleves; OU-<br>anon; DIDER; meidier; DIDER Manon; VIE-SCOLAIRE; CN=meidier; OU-FVG;<br>arien; BAYLE; Ibayle; BAYLE Laurent; Profs; CN=meidier; OU-FVG;<br>arien; DALEY; Barara]; BARRAL Mathis; SA; CN=meidier; OU-SC, OU=FIF,<br>ana; BARRAL; mbarra]; BARRAL Mathis; SA; CN=aberral, OU=SA; OU=<br>ana; BERRAND; dbernard; BERNIGAUD Emai; SA; CN=dberrard, OU=SA; OU=<br>ana; BERRAND; dbernard; BERNIGAUD Emai; SA; CN=dberrard; OU=SA; OU=<br>ana; BERRAND; dbernard; BERNIGAUD Emai; SA; CN=dberrard; OU=SA; OU=<br>ana; BERRAND; dbernard; BERRAND; Dana; SC; CN=dberrard; OU=SA; OU=<br>ana; BERRAND; dbernard; BERRAND; Dana; SA; CN=dbertran, OU=SA; OU=<br>MIE; BERRIAND; ebertran; BERRAND; Emai; SA; CN=dbertran; OU=SA; OU=<br>Dister; BARRAL; mbarral; BERRAND; Emai; SA; CN=dbertran; OU=SA; OU=<br>MIE; BERRAND; ebertran; BERRAND; Emai; SA; CN=dbertran; OU=SA; OU=<br>Dister; BARAD; mbarral; BERRAND; Emai; SA; CN=dbertran; OU=SA; OU=<br>Dister; BERRAND; ebertran; BERRAND; Emai; SA; CN=dbertran; OU=SA; OU=<br>Dister; BERRAND; ebertran; BERRAND; Emai; SA; CN=dber | AP<br>rielle; HOULIN; amoulin; HOULIN Arielle; Profs; CN=amoulin; OU=Profs; OU<br>céphane; SERADURA; sserradu; SERADURA Stéphane Profs; CN=sserradu; O<br>arp ADMINISTRATEUR; Anarp; ADMINISTRATEUR Har; CD38; CN=ahap; OU=CD3<br>athalie; HOYROUD; nmoyroud; HOYROUD Nathalie; Profs; CN=sgarcia; OU=Prof<br>scal; HOLLADD; molyroud; HOYROUD Nathalie; Profs; CN=sgarcia; OU=Prof<br>scal; HOLLADD; molyroud; HOYROUD Nathalie; Profs; CN=sparcia; OU=Prof<br>scal; HOLLADD; molyroud; HOYROUD Nathalie; Profs; CN=spollard; OU=Prof<br>scal; HOLLADD; molyroud; HOYROUD; Nathalie; Profs; CN=mollard; OU=Prof<br>scal; HOLLADD; molyroud; HOYROUD; Nathalie; Profs; CN=mollard; OU=Prof<br>stahalie; DURINDEL ndurinde; DURINDEL Nathalie; Profs; CN=ndurinde; OU<br>Parise; CORONEL; tcoronel; CORONEL; Thérèse; Profs; CN=clement; OU=Profs;<br>athalie; DURINDEL ndurinde; DURINDEL Nathalie; Profs; CN=clement; OU=Profs;<br>athalie; DURINDEL ndurinde; DURINDEL Nathalie; Profs; CN=clement; OU=Profs;<br>athalie; DURINDEL ndurinde; DURINDEL Nathalie; Profs; CN=clement; OU=Profs;<br>athal; activatio; CLEMENT; Lattic; CN=score; HARP, OU=<br>ratie; PAGES; mpages; PAGES; Marie; Profs; CN=mpages; OU=Profs; OU=Profs; OU=Profs;<br>athal; activati; CLEMENT; Schemer; CARREYRE; Arnaud; VIE-SCOLAIRE; CN=clement; PLOFS; OU<br>sevrine; BRUNET; Sevrine; BRUNET; Sevrine; Profs; CN=sbrunet; OU=Profs; OU<br>aurent; BAYLE; Ibayle; BAYLE; Laurent; Profs; CN=sbrunet; OU=Profs; OU=<br>aurent; BAYLE; Ibayle; BAYLE; Laurent; Profs; CN=molivie; OU=Profs; OU=Profs;<br>athis; BARRAL; mbarral; BARRAL; Mathis; SA; CN=mbarral; OU=SA; OU=Shrees;<br>and; ERNARD; dbernard; BERNIGAD; Dana; SC; CN=abernard; OU=SC; OU=Eleves;<br>and; BERNARD; dbernard; BERNIGAD; Dana; SC; CN=abernard; OU=SC; OU=Eleves;<br>and; BERNARD; dbernard; BERNIGAD; Dana; SC; CN=abernard; OU=SC; OU=Eleves;<br>and; BERNARD; dbernard; BERNIGAD; Dana; SC; CN=abernard; OU=SC; OU=Eleves;<br>and; BERNARD; dbernard; BERNIGAD; Dana; SC; CN=abernard; OU=SC; OU=Eleves;<br>and; BERNARD; dbernard; BERNIGAD; Dana; SC; CN=abernard; OU=SC; OU=Eleves;<br>and; BERNARD; dbernard; BERNI | AP<br>rielle, MOULIN; amoulin; MOULIN Arielle, Profs, CN=amoulin, OU=Profs, OU=Profs, OU | AP<br>rielle, HOULIN; amoulin; HOULIN Arielle; Profs; CN=amoulin, OU=Profs, OU=Profs, OU=Users_HA<br>céphane; SERRADURA; sserradu; SERRADURA Scéphane; Profs; CN=sserradu, OU=Profs, OU=Profs, OU=Drofs<br>ap; ADMINISTRATEUR; ahary; ADMINISTRATEUR Harp; CO38; CN=sharp, OU=CD38; OU=Profs, OU=Profs, OU=Users<br>athalie; MOYROUD; moyroud; MOYROUD Nathalie; Profs; CN=sgarcia; OU=Profs; OU=Profs; OU=Profs; OU=Sers<br>athalie; MOYROUD; moyroud; MOYROUD Nathalie; Profs; CN=sgarcia; OU=Profs; OU=Profs; OU=Vsers<br>athalie; MOYROUD; moyroud; MOYROUD Nathalie; Profs; CN=sgarcia; OU=Profs; OU=Profs; OU=Profs; OU=Vsers<br>ascal; MOLLARD; pmollard; MOLLARD Pascal; Profs; CN=sgarcia; OU=Profs; OU=Profs; OU=Profs; OU=Vsers<br>me; BRUNEL; abrunel; BRUNEL Ame; Profs; CN=space; OU=Profs; OU=Profs; OU=Profs; OU=Profs; OU=Vsers<br>athalie; DURINDEL ndurinde; DURINDEL Nathalie; Profs; CN=ndurinde; OU=Profs; OU=Profs; OU=Sers HARP; OU=CANHR; OU=Profs; OU=Profs; OU=Profs; OU=Profs; OU=Profs; OU=Profs; OU=Sers; HARP; OU=CANHR; OU=Profs; OU=Profs; OU=Profs; OU=Profs; OU=Profs; OU=Profs; OU=Profs; OU=Sers; HARP; OU=CANHR; Deane; ACEROM=ONHY; Haure, ACEROM=PONHY; Haure, ACEROM=PONHY; Haure, ACEROM=PONHY; Haure, ACEROM=PONHY; Haure, ACEROM=PONHY; Haure, ACEROM=PONHY; Haure, ACENOM=PONHY; OU=Pro | AP<br>rielle HOULIN; amoulin; HOULIN Arielle; Profs; CN=amoulin, OU=Profs, OU=Profs, OU=Users_HARP, OU=C<br>ésphane; SERRADURA; sserradu; SERRADURA Stéphane; Profs; CN=sserradu, OU=Profs, OU=Profs, OU=Users_HARP,<br>athalie; MOYROUD; nmoyroud; MOYROUD Nathalie; Profs; CN=smoyroud, OU=Profs, OU=Profs, OU=Users_HARP,<br>athalie; MOYROUD; nmoyroud; MOYROUD Nathalie; Profs; CN=sgarcia; OU=Profs; OU=Profs, OU=Users_HARP,<br>ascal; MOLLARD; moulrad; MOLLARD Pascal; Profs; CN=sgarcia; OU=Profs; OU=Profs; OU=Users_HARP,<br>ascal; MOLLARD; moulrad; MOLLARD Pascal; Profs; CN=sgarcia; OU=Profs; OU=Profs; OU=Users_HARP,<br>ascal; MOLLARD; moulrad; MOLLARD Pascal; Profs; CN=sdarunel; OU=Profs; OU=Profs; OU=Users_HARP, OU<br>athalie; DURINDEL ndurinde; DURINDEL Nathalie; Profs; CN=ndurinde; OU=Profs; OU=Profs; OU=Users_HARP,<br>ascal; MOLLARD; moulrad; MOLLARD Profs; CN=abrunel; OU=Profs; OU=Profs; OU=Profs; OU=Users_HARP,<br>ascal; MOLLARD; moulrad; DURINDEL Nathalie; Profs; CN=coronel; OU=Profs; OU=Profs; OU=Users_HARP,<br>Duess; Magage; PAGES; Marie; Profs; CN=mpages; OU=Profs; OU=Profs; OU=Profs; OU=Users_HARP; OU=CARMI; DC=<br>nt; ANT ant; ANT Ant; CD38; CN=ant, OU=CD38; OU=Profs; OU=Profs; OU=Profs; OU=Users_HARP; OU=CARMI; DC=<br>nt; ANT ant; ANT Ant; CD38; CN=ant, OU=CD38; OU=Profs; OU=Profs; OU=Profs; OU=Users_HARP; OU=CARMI; DC=<br>nt; ANT ant; ANT Ant; CD38; CN=ant, OU=CD38; OU=Profs; OU=Profs; OU=Profs; OU=Users_HARP; OU=CARMI; DC=<br>nt; ANT ant; ANT Ant; CD38; CN=ant, OU=CD38; OU=Profs; OU=Profs; OU=Users_HARP; OU=CARMI; DC=<br>cola; USERR; Nueber; WEEER; Kora; 4A; CN=Nueber; OU=4K; OU=Profs; OU=Profs; OU=Users_HARP; OU=CARMI; DC=<br>nt; MOTEN; Brunct; BEUNET; Sevrine; Profs; CN=lave; OU=Users_HARP; OU=CARMI; DC=<br>cola; USERR; Nueber; WEEER; Kora; 4A; CN=Nueber; OU=Vards; OU=Profs; OU=Users_HARP, OU=CARMI;<br>ation; OLLIVER; molivie; OLLIVER; Marion; Profs; CN=shuret; OU=Profs; OU=Users_HARP, OU=CARMI;<br>ation; DATIER; Nueber; WEEER; Kora; 4A; CN=Nueber; ON=Users; OU=Users_HARP, OU=CARMI; DC<br>and ENNARD; Meherran; BERNICAUD; Dana; SC; CN=molivie; | <pre>prove the set of the set of</pre> | <pre>pap<br/>rielle NOULIN amoulin MOULIN Arielle Profs CN=amoulin, OU=Profs, OU=Profs, OU=Users_HARP, OU=CARNI, DC=college, DC=1s<br/>céphane: SERADURA: sserradu SERADURA Stéphane Profs CN=sserradu, OU=Profs, OU=Profs, OU=Users_HARP, OU=CARNI, DC=college, DC=1s<br/>phoninisTRATEUR, Mahrer ADMINISTRATEUR Harry CD38; CN=harp, OU=CD38, OU=Profs, OU=Users_HARP, OU=CARNI, DC=college, D<br/>athalie MOYROUD inmoyroud MOYROUD Nathalie Profs CN=sparcia, OU=Profs, OU=Profs, OU=Users_HARP, OU=CARNI, DC=college, DC=<br/>ascal: MOLLADD pmollerd MOLLADD Pascal Profs CN=sparcia, OU=Profs, OU=Profs, OU=Users_HARP, OU=CARNI, DC=college, DC=<br/>mme BRUNEL abrunel BRUNEL Ame: Profs CN=sponlard, OU=Profs, OU=Profs, OU=Users_HARP, OU=CARNI, DC=college, DC=<br/>athalie: DURINDEL ndurinde; DURINDEL Nathalie; Profs CN=ndurinde, OU=Profs, OU=Profs, OU=Users_HARP, OU=CARNI, DC=college, DC=<br/>athalie: DURINDEL ndurinde; DURINDEL Nathalie; Profs CN=ndurinde, OU=Profs, OU=Profs, OU=Users_HARP, OU=CARNI, DC=college, DC=<br/>atie; SOLONEL; tcoronel; CORONEL Thérèse; Profs CN=tocronel, OU=Profs, OU=Profs, OU=Users_HARP, OU=CARNI, DC=college, DC=<br/>atie; AGRS: mpages; PAGRS Marie Profs; CN=mpages, OU=Profs, OU=Profs, OU=Users_HARP, OU=CARNI, DC=college, DC=lan<br/>nt; ANT ant; CD36; CN=ant, OU=CD36; OU=Profs, OU=Profs, OU=Profs, OU=Users_HARP, OU=CARNI, DC=college, DC=lan<br/>nt; ANT ant; CD36; CN=ant, OU=CD36; OU=Profs, OU=Profs, OU=Users_HARP, OU=CARNI, DC=college, DC=lan<br/>nt; ANT ant; CD36; CN=ant, OU=CD36; CN=sburnet, OU=Profs, OU=Users_HARP, OU=CARNI, DC=college, DC=<br/>evrine BRUNET servine; Profs; CN=sburnet, OU=Profs, OU=Profs, OU=Users_HARP, OU=CARNI, DC=college, DC=<br/>evrine BRUNET servine; Profs; CN=sburnet, OU=Profs, OU=Profs, OU=Users_HARP, OU=CARNI, DC=college, DC=<br/>ation OLLIVER; Maidier; DIDER Manon, VIE=SCOLARE, CN=sburnet, OU=Profs, OU=Drofs, OU=Users_HARP, OU=CARNI, DC=college, DC=lan<br/>anon DTDRR; Maidier; DIDER Manon, VIE=SCOLARE, CN=sburnet, OU=Profs, OU=Drofs, OU=Users_HARP, OU=CARNI, DC=college, DC=lan<br/>anon DTDRR; Maidier; DIDER Manon, VIE=SCOLARE, SL=SOLMENCS, OU=ENEre</pre> | <pre>pap<br/>rielle NOULIN amoulin NOULIN Arielle Profs CN=amoulin, 0U=Profs, 0U=Profs, 0U=Users_HARP, 0U=CARHI, DC=college, DC=lam<br/>céphane SERADURA seerradu SERADURA Scéphane Profs CN=seerradu, 0U=Profs, 0U=Users_HARP, 0U=CARHI, DC=college, DC=lam<br/>athalie MOYROUD immoyroud MOYROUD Nathalie Profs CN=seerradu, 0U=Profs, 0U=Users_HARP, 0U=CARHI, DC=college, DC=lam<br/>athalie MOYROUD immoyroud MOYROUD Nathalie Profs CN=nmoyroud, 0U=Profs, 0U=Profs, 0U=Users_HARP, 0U=CARHI, DC=college, DC=lam<br/>athalie MOYROUD immoyroud MOYROUD Nathalie Profs CN=nmoyroud, 0U=Profs, 0U=Profs, 0U=Users_HARP, 0U=CARHI, DC=college, DC=lam<br/>athalie MOYROUD immoyroud MOYROUD Nathalie Profs CN=ndurinde, 0U=Profs, 0U=Profs, 0U=Users_HARP, 0U=CARHI, DC=college, DC=lam<br/>and BRUNEL abrunel BRUNEL Amme Profs CN=abrunel, 0U=Profs, 0U=Profs, 0U=Profs, 0U=Users_HARP, 0U=CARHI, DC=college, DC=lam<br/>athalie DURINDEL ndurinde DURINDEL Mathalie Profs CN=coronel, 0U=Profs, 0U=Profs, 0U=Users_HARP, 0U=CARHI, DC=college, DC=lam<br/>athalie DURINDEL ndurinde DURINDEL Mathalie Profs CN=coronel, 0U=Profs, 0U=Profs, 0U=Users_HARP, 0U=CARHI, DC=college, DC=lam<br/>athie DURINDEL ndurinde Profs CN=abrunel, 0U=Profs, 0U=Profs, 0U=Profs, 0U=Users_HARP, 0U=CARHI, DC=college, DC=lam<br/>atriat, CLEMENT lclement CLEMENT laeticia Profs CN=Iclement, 0U=Profs, 0U=Vsers_HARP, 0U=CARHI, DC=college, DC=lam<br/>atriat, CLEMENT lclement CLEMENT Rainaud VIE-SCOLAIRE, CN=acarreyr, 0U=VIE-SCOLAIRE, 0U=Profs, 0U=Users_HARP, 0U=CARHI, DC=college, DC=lam<br/>arcia CAREYRE acarreyr CARREYRE Arnaud VIE-SCOLAIRE, CN=acarreyr, 0U=VIE-SCOLAIRE, 0U=Profs, 0U=Users_HARP, 0U=CARHI, DC=college, DC=lam<br/>arcine BRUNET sbrunet BRUNET Sevrine Profs CN=sbrunet, 0U=Profs, 0U=Users_HARP, 0U=CARHI, DC=college, DC=lam<br/>arcine BRUNET strumet BRUNET Sevrine Profs CN=sbrunet, 0U=Profs, 0U=Users_HARP, 0U=CARHI, DC=college, DC=lam<br/>arcine BRUNET strumet BRUNET Anaud VIE-SCOLAIRE CN=madidier, 0U=VIE-SCOLAIRE, 0U=Profs, 0U=Users_HARP, 0U=CARHI, DC=college, DC=lam<br/>arcine BRUNET strumet BRUNET Marina Profs CN=sbrunet, 0U=Profs, 0U=Profs, 0</pre> | <pre>py<br/>rielle NOULIN anoulin NOULIN Arielle; Profs CN=amoulin, OU=Profs, OU=Profs, OU=Profs, OU=CARNI, DC=college, DC=lan<br/>téphane: SIRRADURA; sseriadu; SERRADURA Stéphane; Profs CN=sseriadu, OU=Profs, OU=Profs, OU=Users HARP, OU=CARNI, DC=college, DC=lan<br/>athalie: NOUKON maoyroud, NOTROUD Nathalie; Profs; CN=maoyroud, OU=Profs, OU=Profs, OU=Users HARP, OU=CARNI, DC=college, DC=lan<br/>athalie: NOUKARD; paolard MOLKARD Pascal Profs; CN=maoyroud, OU=Profs, OU=Profs, OU=Users HARP, OU=CARNI, DC=college, DC=lan<br/>athalie: NOUKARD; paolard MOLKARD Pascal Profs; CN=maoyroud, OU=Profs, OU=Profs, OU=Users HARP, OU=CARNI, DC=college, DC=lan<br/>mac BRUNEL abrunel BRUNEL Anne Profs; CN=abrune1, OU=Profs, OU=Profs, OU=Users HARP, OU=CARNI, DC=college, DC=lan<br/>tahalie: DUINDBL, ndurinde; DUNINDEL Nathalie; Profs; CN=ndurinde, OU=Profs, OU=Profs, OU=Users; HARP, OU=CARNI, DC=college, DC=lan<br/>mac BRUNEL abrunel BRUNEL Anne Profs; CN=abrune1, OU=Profs, OU=Profs, OU=Profs, OU=Users; HARP, OU=CARNI, DC=college, DC=lan<br/>mac BRUNEL abrunel; BRUNEL Anne Profs; CN=abrune1, OU=Profs, OU=Profs, OU=Profs, OU=Users; HARP, OU=CARNI, DC=college, DC=lan<br/>athalie: DACRS Marie Drofs; CN=mages, OU=Profs, OU=Profs, OU=Profs, OU=Users; HARP, OU=CARNI, DC=college, DC=lan<br/>athalie: DACRS Marie Drofs; CN=mages, OU=Profs, OU=Profs, OU=Users; HARP, OU=CARNI, DC=college, DC=lan<br/>attis PACRS marie; DFofs; CN=mages, OU=Profs, OU=Profs, OU=Users; HARP, OU=CARNI, DC=college, DC=lan<br/>attis PACRS marie; DFofs; CN=mages, OU=Profs, OU=Profs, OU=Users; HARP, OU=CARNI, DC=college, DC=lan<br/>attis PACRS marie; SURMET Servine; Profs; CN=Strunet, OU=Profs, OU=Profs, OU=Users; HARP, OU=CARNI, DC=college, DC=lan<br/>attis BRUNEL BAUNET Shrune; PRUNET Servine; Profs; CN=Strunet, OU=Profs, OU=Users; HARP, OU=CARNI, DC=college, DC=lan<br/>aron OLIVER: MOLINE Manon VIE=SCOLARE CN=adidier; OU=VIE=SCOLARE, OU=Scar, HARP, OU=CARNI, DC=college, DC=lan<br/>auron; BRUNET Shrune; PRUNET Servine; Profs; CN=Strunet; OU=Profs, OU=Users; HARP, OU=CARNI, DC=college, DC=lan<br/>auron; BARPI, Barle MAN, VEES ACOLARE</pre> |

Cliquer sur **« Renommer le CN avec la formule indiquée »**, Ensuite aller dans l'AD (dsa.msc) (Utilisateurs et Ordinateurs Active Directory) et observer le nouvel affichage des utilisateurs.

| 📃 Utilisateurs et ordinateurs Active                                                                                                    | 2 Directory                                                                                                    |                                                                                                    | <u></u>                                                                                                    | × |
|----------------------------------------------------------------------------------------------------|----------------------------------------------------------------------------------------------------|----------------------------------------------------------------------------------------------------|----------------------------------------------------------------------------------------------------|---|
| Fichier Action Affichage ?                                                                                                    |                                                                                                    |                                                                                                    |                                                                                                    |   |
| 🔶 🔿  📷 🖌 🗊  🛠                                                                                                    | 3 🗟 🗟   🛛 🖬   🐍 📚 🛅 🔻                                                                                                    | 2 %                                                                                                    |                                                                                                    |   |
| Utilisateurs et ordinateurs Ac ∧<br>> Requêtes enregistrées<br>> college.lan<br>> CARMI<br>> CARMI<br>> CARMI<br>> CARMI<br>> CARMI<br>> CARMI<br>> CARMI<br>> CARMI<br>> CARMI<br>> CARMI<br>> CARMI<br>> CARMI<br>> CARMI<br>> CARMI<br>> CARMI<br>> CARMI<br>> CARMI<br>> CARMI<br>> CARMI<br>> CARMI<br>> CARMI<br>= CARMI<br>= CARMI | Nom<br>BAYLE Laurent (Ibayle)<br>BRUNEL Anne (abrunel)<br>BRUNET Sevrine (sbrunet)<br>CHOJCAN Dimitri (dchojcan)<br>CLAVEL Florian (fclavel)<br>CLEMENT Laetitia (Iclement)<br>CORONEL Thérèse (tcoronel)<br>DURINDEL Nathalie (ndurinde)<br>EPALLE Rémi (epaller)<br>COROLO Chéneni (carrie)                                                                                    | Type<br>Utilisateur<br>Utilisateur<br>Utilisateur<br>Utilisateur<br>Utilisateur<br>Utilisateur<br>Utilisateur<br>Utilisateur<br>Utilisateur | Description<br>Profs<br>Profs<br>Profs<br>Profs<br>Profs<br>Profs<br>Profs<br>Profs<br>Profs<br>Profs           | , |
| → 2 48<br>→ 2 4C<br>→ 2 5A<br>→ 2 5B<br>→ 2 5C<br>→ 2 6A<br>→ 2 6B<br>→ 2 6C<br>→ 2 6C<br>→ 2 6C<br>→ 2 6C<br>→ 2 ADMINIST<br>→ 2 ADM                                                                                                    | <ul> <li>GRACIA stepharine (spartia)</li> <li>HAYEZ Mélanie (mhayez)</li> <li>JALABERT Pierre (pjalaber)</li> <li>MATTAN Isabelle (imattan)</li> <li>MOLLARD Pascal (pmollard)</li> <li>MOULIN Arielle (amoulin)</li> <li>MOYROUD Nathalie (nmoyroud)</li> <li>OLLIVIER Marion (mollivie)</li> <li>PAGES Marie (mpages)</li> <li>Profs</li> <li>SELMI Wahiba (wselmi)</li> </ul> | Utilisateur<br>Utilisateur<br>Utilisateur<br>Utilisateur<br>Utilisateur<br>Utilisateur<br>Utilisateur<br>Utilisateur<br>Groupe de séc       | Profs<br>Profs<br>Profs<br>Profs<br>Profs<br>Profs<br>Profs<br>Profs<br>Profs<br>Groupe des comptes de<br>Profs |   |
| < >                                                                                                    | 🙎 SERRADURA Stéphane (sserradu)                                                                                                    | Utilisateur                                                                                                    | Profs                                                                                                    | 1 |

Dans la case Base rajouter au début « OU=Profs, » puis cliquer sur « Rechercher dans AD ».

| 📕 :: Ko  | Xo MigHARP :: V1.0                                                                                                    |           |                 |        |            |               | 9 <u>-</u>  | <i>3</i> 8 |         | ×      |
|----------|----------------------------------------------------------------------------------------------------|-----------|-----------------|--------|------------|---------------|-------------|------------|---------|--------|
| Annuaire | e LDAP                                                                                                    |           |                 | -      |            | -             |             | 1          |         |        |
| Serv     | veur DC-138                                                                                                    | Port      | 389             | -      | Etendue    | Sous niveaux  | Ý           |            |         |        |
| B        | ase DU=Profs,OU=Users_HARP,OU=CARMI,DC=college,DC=lan                                                                                                    | Filtre    | (ObjectClass=us | er)    |            |               |             |            |         |        |
| Formule  | CN %USER_LAST_NAME% %USER_FIRST_NAME% (%USER_ID%)                                                                                                    |           |                 |        |            |               |             |            |         |        |
| Donnée:  | s LDAP                                                                                                    |           |                 |        |            |               |             |            |         |        |
| 1        | <mark>;</mark> Arielle <mark>;</mark> MOULIN <mark>;</mark> amoulin <mark>;</mark> MOULIN Arielle <mark>;</mark> Profs <mark>;</mark> CN=MOULIN Ariell                                                                                                    | e (amo    | ulin),OU=Pro    | fs,OU  | Profs,C    | U=Users_HAR   | P,OU=CARM   | I,DC=      | colleg  | re,I ^ |
| 2        | <mark>;</mark> Stéphane <mark>;</mark> SERRADURA <mark>;</mark> sserradu;SERRADURA Stéphane;Profs <mark>;</mark> CN=SERR                                                                                                    | ADURA     | Stéphane (ss    | erradu | a),OU=Pr   | ofs,OU=Prof   | s,OU=User   | -HAF       | RP,OU=C | AR     |
| 3        | ;Harp;ADMINISTRATEUR;aharp;ADMINISTRATEUR Harp;CD38;CN=ADMINI                                                                                                    | STRATI    | UR Harp (aha    | rp),01 | J=CD38,0   | U=Profs,OU=   | Jsers_HAR   | P,OU=      | CARMI,  | DC=    |
| 4        | <pre>Nathalie;MOYROUD;nmoyroud;MOYROUD Nathalie;Profs;CN=MOYROUD 1</pre>                                                                                                    | Nathal    | ie (nmoyroud.   | ),0U=1 | Profs,OU   | Profs,OU=U    | sers_HARP   | ,OU=0      | CARMI,D | C=c    |
| 5        | <mark>;Stéphanie;GARCIA;</mark> sgarcia;GARCIA Stéphanie;Profs <mark>;CN=GARCIA</mark> St                                                                                                    | éphan:    | .e (sgarcia),   | OU=Pr  | ofs,OU=P   | rofs,OU=Use   | rs_HARP,0   | J=CAP      | MI,DC=  | ·col   |
| 6        | Pascal; MOLLARD; pmollard; MOLLARD Pascal; Profs; CN=MOLLARD Pasc                                                                                                    | al (pr    | ollard),OU=P    | rofs,  | )U=Prof≤   | ,OU=Users_H   | ARP, OU=CA  | RMI,D      | C=coll  | .ege   |
| 7        | <pre>;Anne;BRUNEL;abrunel;BRUNEL Anne;Profs;CN=BRUNEL Anne (abrune)</pre>                                                                                                    | 1),0U=    | Profs,OU=Pro    | fs,OU: | -Users_H   | LARP, OU=CARM | I,DC=coll   | ege,D      | C=lan   |        |
| 8        | Nathalie;DURINDEL;ndurinde;DURINDEL Nathalie;Profs;CN=DURIND                                                                                                    | EL Nat    | halie (nduri:   | nde),  | )U=Profs   | ,OU=Profs,O   | J=Users_H   | ARP,C      | U=CARM  | 11,1   |
| 9        | Thérèse;CORONEL;tcoronel;CORONEL Thérèse;Profs;CN=CORONEL Th                                                                                                    | érèse     | (tcoronel),0    | U=Pro  | fs,OU=Pr   | ofs,OU=User   | 5_HARP,OU   | CARE       | II,DC=c | :011   |
| 10       | ¿Lactitia; CLEMENT; lclement; CLEMENT Lactitia; Profs; CN=CLEMENT                                                                                                    | Laetit    | ia (lclement)   | ),00=) | Profs,OU   | =Profs,OU=U   | sers_HARP   | ,0U=C      | CARMI,D | C=c    |
| 11       | ;Marie;PAGES;mpages;PAGES Marie;Profs;CN=PAGES Marie (mpages)                                                                                                    | ,0U=P1    | ofs,OU=Profs    | ,00=0: | sers_HAF   | P,OU=CARMI,   | DC=colleg   | e,DC=      | lan     |        |
| 12       | Ant; ANT; ant; ANT Ant; CD38; CN=ANT Ant (ant), UU=CD38, UU=Profs, U                                                                                                    | U=Usei    | S_HARP, UU=CA   | RWT D  | =colleg    | re,DC=lan     |             |            |         |        |
| 13       | ;Arnaud; CARREYRE; acarreyr; CARREYRE Arnaud; VIE-SCULAIRE; CN=CAR                                                                                                    | REAKE     | Arnaud (acar    | reyr)  | UU=VIE-    | SCULAIRE, UU  | =Profs,UU   | =User      | S_HARP  | ,00    |
| 14       | Same and the second second sec | eile      | imattan),00=    | Frois  | ,UU=Proi   | s, UU=Users_  | HARP, UU=C. | RRMI,      | DU=COI  | .ieq   |
| 15       | Sevrine; BRUNEL; Sprunet; BRUNEL Sevrine; Prois; UN=BRUNEL Sevrin                                                                                                    | e (SD)    | unet),00=Pro    | IS,UU: | Prois,     | U=Users_HAR   | P,UU=CARM   | CADU=      | COLLEG  | te'T   |
| 10       | , manon; DIDER, mdidier; DIDER manon; VIE-SCULAIRE; CN=DIDER manon                                                                                                    | (maia:    | er),00=VIE-S    | -Draf. | KE,UU=PI   | OIS,UU=USET   | S_HARF, UU  | =CARE      | II,DC=C | 1.011  |
| 10       | Marian OLITUIRD mollivia OLITUIRD Marian Brafe CN-OLITUIRD W                                                                                                    | orion     | (mollimic) 0    | -Pror: | fa OII-De  | ofs OU-Ucor   | - WADD OUT  | -CADW      | T DC-a  | -rar   |
| 10       | Málonie-HáVEZ-mbevez-HáVEZ Málonie-Drofs-CN=HáVEZ Málonie (m                                                                                                    | hovoz     | OUEProfs OU     | = Prof | - OII=IIca | re HADD ONE   | SINKF,00    | -CAR.      | are DC= | lar    |
| 20       | Thierry BABIN thatin BABIN Thierry UIE-SCOLAIDE CN-BABIN Thi                                                                                                    | orry      | (thehin) OU=V   | TR-SCI | LATER C    | U=Profs OU=   | Jears Hab   |            | CADMT   | DC=    |
| 21       | Bachel:DEGLIN:rdeglun:DEGLIN Bachel:VIE-SCOLATER.CN=DEGLIN B                                                                                                    | achel     | (rdeglup) OH    | =VTR-  | COLATER    | OII=Profs O   | Tellsers H  | APP C      | II=CARM | AT T   |
| 22       | Mickael: GAHAM: mosham: GAHAM Mickael: VIR-SCOLATER: CN=GAHAM Mic                                                                                                    | rael      | (mgabam) OU=V   | TR-SCI | LATER C    | UI=Profs OU=  | Icers HAD   | P OTT=     | CARMT   | DC=    |
| 23       | Florence: BONACORSI: fbonacor: BONACORSI Florence: ADMINISTRATIO                                                                                                    | N: CN=F   | ONACORST FLO    | rence  | (fhonac    | or) OU=ADMI   | VISTRATIO   | N.OU-      | Profs   | OU-    |
| 2.4      | Audrey: GIANG: agiang; GIANG Audrey: VIE-SCOLAIRE; CN=GIANG Audre                                                                                                    | v (ag     | ang).OU=VIE-    | SCOLA  | LRE.OU=F   | rofs.OU=Use   | rs HARP.0   | J=CAF      | MI.DC=  | col    |
| <        |                                                                                                    |           |                 |        |            | •             |             |            |         | >      |
|          | 09                                                                                                    | 6         |                 |        |            |               |             |            |         |        |
| Rec      | hercher dans AD                                                                                                    |           |                 |        |            |               |             |            |         |        |
| 🙏 Rem    | plir le prénom et nom à partir du nom affiché (allure : DUJONT Jean) 🗌 Ne conserver c                                                                                                    | jue le pr | emier prénom    |        |            |               |             |            |         |        |
| 😓 Ren    | ommer le CN avec la formule indiquée                                                                                                    |           |                 |        |            |               |             |            |         |        |

Sélectionner toutes les lignes et les copier dans un fichier nommé **« Profs-Koxo.csv »**. Dans Notepad++ aller dans le menu **« Encodage »** puis **« Convertir en ANSI »** avant d'enregistrer le fichier.

| 🔛 D:\I   | IIG\Profs-Koxo.csv - Notepad++ [Administrator] - 🗆 X                                                                                                    |
|----------|----------------------------------------------------------------------------------------------------|
| Fichier  | Édition Recherche Affichage Encodage Langage Paramétrage Macro Exécution Compléments Documents ? X                                                                                                    |
|          | = • • • • • • • • • • • • • • • • • • •                                                                                                    |
| 🔚 Profs  | loxo.csv 🗵                                                                                                    |
| 1        | ;Arielle;MOULIN;amoulin;MOULIN Arielle;Profs;CN=MOULIN Arielle (amoulin),OU=Profs,OU=Profs,OU=Users_HARP,OU= 🗚                                                                                                    |
| 2        | ;Stéphane;SERRADURA;sserradu;SERRADURA Stéphane;Profs;CN=SERRADURA Stéphane (sserradu),OU=Profs,OU=Profs,OU=                                                                                                    |
| 3        | ;Harp;ADMINISTRATEUR;aharp;ADMINISTRATEUR Harp;CD38;CN=ADMINISTRATEUR Harp (aharp),OU=CD38,OU=Profs,OU=Users                                                                                                    |
| 4        | ;Nathalie;MOYROUD;nmoyroud;MOYROUD Nathalie;Profs;CN=MOYROUD Nathalie (nmoyroud),OU=Profs,OU=Profs,OU=Users                                                                                                    |
| 5        | ;Stéphanie;GARCIA;sgarcia;GARCIA Stéphanie;Profs;CN=GARCIA Stéphanie (sgarcia),OU=Profs,OU=Profs,OU=Users_HA                                                                                                    |
| 6        | ;Pascal;MOLLARD;pmollard;MOLLARD Pascal;Profs;CN=MOLLARD Pascal (pmollard),OU=Profs,OU=Profs,OU=Users_HARP,O                                                                                                    |
| 7        | ; Anne; BRUNEL; abrunel; BRUNEL Anne; Profs; CN=BRUNEL Anne (abrunel), OU=Profs, OU=Profs, OU=Users_HARP, OU=CARMI, DC=                                                                                                    |
| 8        | ;Nathalie;DURINDEL;ndurinde;DURINDEL Nathalie;Profs;CN=DURINDEL Nathalie (ndurinde),OU=Profs,OU=Profs,OU=Use                                                                                                    |
| 9        | ;Thérèse;CORONEL;tcoronel;CORONEL Thérèse;Profs;CN=CORONEL Thérèse (tcoronel),OU=Profs,OU=Profs,OU=Users_HAR                                                                                                    |
| 10       | ;Laetitia;CLEMENT;lclement;CLEMENT Laetitia;Profs;CN=CLEMENT Laetitia (lclement),OU=Profs,OU=Profs,OU=Users                                                                                                    |
| 11       | ; Marie; PAGES; mpages; PAGES Marie; Profs; CN=PAGES Marie (mpages), OU=Profs, OU=Profs, OU=Users_HARP, OU=CARMI, DC=co                                                                                                    |
| 12       | ; Ant; ANT; ant; ANT Ant; CD38; CN=ANT Ant (ant), OU=CD38, OU=Profs, OU=Users_HARP, OU=CARMI, DC=college, DC=lan                                                                                                    |
| 13       | ; Arnaud; CARREYRE; acarreyr; CARREYRE Arnaud; VIE-SCOLAIRE; CN=CARREYRE Arnaud (acarreyr), OU=VIE-SCOLAIRE, OU=Prof                                                                                                    |
| 14       | ;Isabelle;MATTAN;imattan;MATTAN Isabelle;Profs;CN=MATTAN Isabelle (imattan),OU=Profs,OU=Profs,OU=Users_HARP,                                                                                                    |
| 15       | ;Sevrine;BRUMET;sbrunet;BRUMET Sevrine;Profs;CN=BRUMET Sevrine (sbrunet),OU=Profs,OU=Profs,OU=Users HARP,OU=                                                                                                    |
| 16       | ; Manon; DIDER; mdidier; DIDER Manon; VIE-SCOLAIRE; CN=DIDER Manon (mdidier), OU=VIE-SCOLAIRE, OU=Profs, OU=Users HAR                                                                                                    |
| 17       | ;Laurent;BAYLE;lbayle;BAYLE Laurent;Profs;CN=BAYLE Laurent (lbayle),OU=Profs,OU=Profs,OU=Users_HARP,OU=CARMI                                                                                                    |
| 18       | Marion; OLLIVIER; mollivie; OLLIVIER Marion; Profs; CN=OLLIVIER Marion (mollivie), OU=Profs, OU=Profs, OU=Users_HAR                                                                                                    |
| 19       | ;Melanie;HAYEZ;mhayez;HAYEZ Melanie;Profs;CN=HAYEZ Melanie (mhayez),OU=Profs,OU=Profs,OU=Users_HARP,OU=CARMI                                                                                                    |
| 20       | ; Thierry; BABIN; tbabin; BABIN Thierry; VIE-SCOLAIRE; CN=BABIN Thierry (tbabin), OU=VIE-SCOLAIRE, OU=Porfs, OU=Users                                                                                                    |
| 21       | ;Rachel;DEGLUN;rdeglun;DEGLUN Rachel;VIE-SCOLAIRE;CN=DEGLUN Rachel (rdeglun),OU=VIE-SCOLAIRE,OU=Profs,OU=Use                                                                                                    |
| 22       | ;Mickael;GAHAM;mgaham;GAHAM Mickael;VIE-SCOLAIRE;CN=GAHAM Mickael (mgaham),OU=VIE-SCOLAIRE,OU=Profs,OU=Users                                                                                                    |
| 23       | ; Florence; BONACORSI; IBONACORSI Florence; ADMINISTRATION; CN=BONACORSI Florence (IBONACOr), OU=ADMINISTRATION; CN=BONACORSI Florence)                                                                                                    |
| 24       | ; Addrey; Glang; agaang; Glang Audrey; VIE-SCOLAIRE; (N=GIANG Audrey (agaang), OU=VIE-SCOLAIRE; OU=Prois, OU=Users Ha                                                                                                    |
| 25       | ; cecile; fanchow; ctanchom; fanchow cecile; Frois; cu= fanchow cecile (ctanchom; du= prois; du= prois; du= sers fanchow cecile; fanchow; ctanchow; ctanchow; ctanchow; cecile; fanchow; ctanchow; cecile; fanchow; cecile; fanchow |
| 26       | ; higula; viGourouxpisani; Pvigouro; viGourouxpisani higula; prois; cn=viGourouxpisani higula (ivigouro); ou=pro                                                                                                    |
| 20       | ; claire; Drafeki; caraperi; Drafeki claire; AS; cN-Drafeki claire (caraperi; ou-ars; ou-prois; ou-prois; ou-deses mare; ou-ca                                                                                                    |
| 20       | ; JONY; TANANARA; CYAMANARA; TANANARA JONY; FLOIS; CM-TANANARA JONY (CYAMANARA, SUB-FLOIS; CO-FLOIS; CO-FL |
| 29       | FIGLE, VALABER, PJALABER, VALABERT FIELE, FLUIS, VN-VALABERT FIELE (PJALABEL), VU-FFOIS, VU-FFOIS, VU-VALABERT                                                                                                    |
| 30       | , FIGHTAR, SEAVE, FIGHTAR, SEAVEL FIGHTAR, FIGHTS, CARCHARDE FIGHTAR (ICHAVEL), SOFFICIS, SOFFICIS, SOF                                                                                                    |
| 31       | VINTETT, STOCKA, GUDJEN, SLOVEN VINTETT, FOTS, SN-CHEGEAN VINTETT (GUDJEN), SO-FEDIS, SO-FEDIS, SO-SEES_ TAK y                                                                                                    |
| <        | · · · · · · · · · · · · · · · · · · ·                                                                                                    |
| Normal t | xt file length : 4 816 lines : 35 Ln : 35 Col : 164 Sel : 0   0 Windows (CR LF) UTF-8 INS                                                                                                    |

Dans la case *Base* rajouter au début « OU=Eleves, » à la place de « OU=Profs, » puis cliquer sur « Rechercher dans AD ».

| 📕 :: Ko | Xo MigHARP :: V1.0                                                                                                    |          |                    |       |           |                | 90 <u>–</u> 93            |                | Х    |
|---------|----------------------------------------------------------------------------------------------------|----------|--------------------|-------|-----------|----------------|---------------------------|----------------|------|
| Annuain | e LDAP                                                                                                    |          |                    |       |           | 25             |                           |                |      |
| Serv    | veur DC-138                                                                                                    | Port     | 389                | •     | Etendue   | Sous niveaux   | ~                         |                |      |
| E       | ase OU=Eleves,OU=Users_HARP,OU=CARMI,DC=college,DC=lan                                                                                     | Filtre   | (ObjectClass=user) |       |           |                |                           |                |      |
| Formule | CN %USER_LAST_NAME% %USER_FIRST_NAME% (%USER_ID%) ~                                                                                        | ]        |                    |       |           |                |                           |                |      |
| Donnée  | s LDAP                                                                                                    |          |                    |       |           |                |                           |                |      |
| 1       | Kora;WEBER;kweber;WEBER Kora;4A;CN=WEBER Kora (kweber),0U=4A                                                                               | , OU=E1  | .eves,OU=Users 1   | LARP  | ,OU=CAR   | MI,DC=college  | e,DC=lan                  |                | ~    |
| 2       | ;Flavie;AGERON-ROMEY; fageron-;AGERON-ROMEY Flavie; 5A; CN=AGERO)                                                                          | N-ROME   | Y Flavie (fage:    | ron-  | ),OU=5A   | ,OU=Eleves,OU  | J=Users HAJ               | RP,OU=CAP      | MI,  |
| 3       | Mathis; BARRAL; mbarral; BARRAL Mathis; 5A; CN=BARRAL Mathis (mba                                                                          | rral),   | OU=5A,OU=Eleve:    | 5,OU  | =Users_   | HARP, OU=CARMI | .DC=colle¢                | ge,DC=lan      | 1    |
| 4       | <pre>;Dana;BERNARD;dbernard;BERNARD Dana;5C;CN=BERNARD Dana (dbern;</pre>                                                                  | ard),C   | U=5C,OU=Eleves     | , OU= | Users_H   | ARP, OU=CARMI, | ,DC=college               | e,DC=lan       |      |
| 5       | <pre>% Emilie; BERNIGAUD; eberniga; BERNIGAUD Emilie; 5B; CN=BERNIGAUD Ex</pre>                                                            | milie    | (eberniga),OU=     | 5B,O  | U=Eleve   | s,OU=Users_H   | ARP, OU=CARP              | MI,DC=col      | leç  |
| 6       | ;Enzo;BERTRAND;ebertran;BERTRAND Enzo;SA;CN=BERTRAND Enzo (eb                                                                              | ertrar   | ),OU=5A,OU=Ele     | ves,  | OU=User   | s_HARP,OU=CAN  | MI,DC=colJ                | lege,DC=1      | an   |
| 7       | Mathilde;BOISSIER;mboissie;BOISSIER Mathilde;5A;CN=BOISSIER )                                                                              | Mathil   | de (mboissie),     | DU=5  | A, OU=E1  | eves,OU=Users  | <_HARP,OU=0               | CARMI, DC=     | col  |
| 8       | ; Océane; BOURGEY; obourgey; BOURGEY Océane; 5B; CN=BOURGEY Océane                                                                         | (obour   | gey),0U=5B,0U=1    | Elev  | es,OU=U   | sers_HARP,OU=  | -CARMI,DC=c               | college,D      | C=1  |
| 9       | Nicolas; BUISSUN; nbuisson; BUISSUN Nicolas; 5C; CN=BUISSUN Nicola                                                                         | as (nh   | uisson),00=50,0    | 10=R  | leves,U   | U=Users_HARP,  | ,UU=CARMI,I               | C=colleg       | ;e,1 |
| 10      | Pontisto CAMPON beenhon CAMPON Pontisto Provide America Pontisto                                                                           | o-st,t   | when OU-FP OU      | =rs_  | HARP,00   | UCONC NARD OF  | Tege,DC=1s                | an<br>Taollogo | DC-  |
| 12      | Majuann ChilMENDDIED mchalman ChilMENDDIED Majuann 53 CN=Chi                                                                               | LMENDE   | TED Maiwann (m.    | hal   | wes,00-   | =54 OUEFlower  | OUEUcore                  | HADD ONE       | CAL  |
| 13      | Mathéo: CHARDON: mchardon: CHARDON Mathéo: 5C: CN=CHARDON Mathéo                                                                           | imchar   | don) OU=5C OU=1    | Fletz | es OII=II | cers HARP OUS  | CARMI DC=(                | college D      | C=1  |
| 14      | Elsa: CHARRIERE: echarrie: CHARRIERE Elsa: 5A: CN=CHARRIERE Elsa                                                                           | (echar   | rie).0U=5A.0U=1    | Elev  | es.OU=U   | sers HARP.OU-  | =CARMI .DC=(              | college.D      | (C=1 |
| 15      | Anissa CHERFA; acherfa; CHERFA Anissa; 5A; CN=CHERFA Anissa (ach                                                                           | erfa).   | OU=5A.OU=Eleve:    | 5.0U  | -Users    | HARP.OU=CARMI  | DC=coller                 | re.DC=lan      |      |
| 16      | Océane; COTTE; ocotte; COTTE Océane; 5A; CN=COTTE Océane (ocotte)                                                                          | , OU=5A  | ,OU=Eleves,OU=1    | Jser  | s HARP,   | OU=CARMI,DC=d  | college,DC=               | =lan           |      |
| 17      | Joshua; DEBARLE; jdebar12; DEBARLE Joshua; 5A; CN=DEBARLE Joshua                                                                           | (jdeba   | r12),0U=5A,0U=1    | Elev  | es,OU=U   | sers HARP, OU= | -CARMI,DC=c               | college,D      | C=1  |
| 18      | Léo; DUBOIS-GERMROTH; ldubois-; DUBOIS-GERMROTH Léo; 58; CN=DUBOIS                                                                         | S-GERM   | IROTH Léo (ldub)   | ois-  | ),OU=5B   | ,OU=Eleves,OU  | J=Users_HAJ               | RP, OU=CAP     | MI,  |
| 19      | <pre>;Joris;DUC;jduc;DUC Joris;5C;CN=DUC Joris (jduc),OU=5C,OU=Ele</pre>                                                                   | ves,OU   | Users_HARP,OU      | CAR   | MI,DC=c   | ollege,DC=lar  | 1                         |                |      |
| 20      | <sup>2</sup> Leonie; EZINGEARD; lezingea; EZINGEARD Leonie; 5C; CN=EZINGEARD L                                                             | eonie    | (lezingea),OU=     | 5C,0  | U=Eleve   | s,OU=Users_H   | ARP, OU=CAR               | MI,DC=col      | leç  |
| 21      | Satine; FEUGIER; sfeugier; FEUGIER Satine; 5B; CN=FEUGIER Satine                                                                           | (sfeug   | ier),0U=5B,0U=1    | Elev  | es,OU=U   | sers_HARP,OU=  | CARMI,DC=c                | college,D      | C=1  |
| 22      | <sup>2</sup> Luna <sup>2</sup> GIORIA <sup>2</sup> Igioria <sup>2</sup> GIORIA Luna <sup>2</sup> 5A <sup>2</sup> CN=GIORIA Luna (Igioria), | OU=5A,   | OU=Eleves,OU=U     | sers  | _HARP, 0  | U=CARMI,DC=co  | <pre>&gt;llege,DC=)</pre> | lan            |      |
| 23      | Lisa <mark>;GIRON;</mark> lgiron <mark>;</mark> GIRON Lisa <mark>;5A;CN=GIRON Lisa (lgiron),OU=5A;</mark>                                  | ,OU=E1   | eves,OU=Users_I    | HARP  | ,OU=CAR   | MI,DC=college  | ≥,DC=lan                  |                |      |
| 24      | <pre>¿Loane; COMEZ; lgomez; COMEZ Loane; 5B; CN=COMEZ Loane (lgomez), OU;</pre>                                                            | =5B,OU   | J=Eleves,OU=Use:   | rs_H  | ARP, OU=  | CARMI, DC=coll | .ege,DC=lar               | n              | ~    |
| <       |                                                                                                    |          |                    |       |           |                |                           |                | >    |
|         | 09                                                                                                    | 6        |                    |       |           |                |                           |                | _    |
| Rec     | hercher dans AD                                                                                                    |          |                    |       |           |                |                           |                |      |
| 🙏 Rem   | plir le prénom et nom à partir du nom affiché (allure : DUJONT Jean) 🗌 Ne conserver q                                                      | ue le pr | emier prénom       |       |           |                |                           |                |      |
| 🙏 Ren   | ommer le CN avec la formule indiquée                                                                                                    |          |                    |       |           |                |                           |                |      |

Sélectionner toutes les lignes et les copier dans un fichier nommé **« Eleves-Koxo.csv »**. Dans Notepad++ aller dans le menu **« Encodage »** puis **« Convertir en ANSI »** avant d'enregistrer le fichier.

| 🔛 D: <sup>1</sup> | (MIG\Eleves-Koxo.csv - Notepad ++ [Administrator] - 🗆 🗙                                                                       |
|-------------------|----------------------------------------------------------------------------------------------------|
| Fichier           | . Édition Recherche Affichage Encodage Langage Paramétrage Macro Exécution Compléments Documents ?                            |
|                   |                                                                                                    |
| 0                 | ica con musica con sus sus sus sus sus sus sus sus sus su                                                                     |
| 🔚 Elev            | res-Koxo.csv 🔀                                                                                                    |
| 231               | OTEDO; amotedo; MOTEDO Alexia; 3B; CN=MOTEDO Alexia (amotedo), OU=3B, OU=Eleves, OU=Users_HARP, OU=CARMI, DC=college, A       |
| 232               | MOURLON; amourlon; MOURLON Antoine; 4B; CN=MOURLON Antoine (amourlon), OU=4B, OU=4B, OU=Eleves, OU=Users_HARP, OU=CARMI, DC=+ |
| 233               | MULLER;mmuller;MULLER Maxence;3A;CN=MULLER Maxence (mmuller),OU=3A,OU=Eleves,OU=Users_HARP,OU=CARMI,DC=colle                  |
| 234               | LER;emuller;MULLER Évan;6B;CN=MULLER Évan (emuller),OU=6B,OU=Eleves,OU=Users_HARP,OU=CARMI,DC=college,DC=1an                  |
| 235               | IT SIDOUS;rnait_si;NAIT SIDOUS Rayan;4C;CN=NAIT SIDOUS Rayan (rnait_si),OU=4C,OU=Eleves,OU=Users_HARP,OU=CAR                  |
| 236               | NIETO; enieto; NIETO Esteban; 4C; CN=NIETO Esteban (enieto), OU=4C, OU=Eleves, OU=Users_HARP, OU=CARMI, DC=college, DC        |
| 237               | EMARD; sodemard; ODEMARD Stecy; 4B; CN=ODEMARD Stecy (sodemard), OU=4B, OU=Eleves, OU=Users_HARP, OU=CARMI, DC=college        |
| 238               | 3CAL;mpascal;PASCAL Marie;4C;CN=PASCAL Marie (mpascal),0U=4C,0U=Eleves,0U=Users_HARP,0U=CARMI,DC=college,DC=                  |
| 239               | TORELLI;npastore;PASTORELLI Noah;3B;CN=PASTORELLI Noah (npastore),OU=3B,OU=Eleves,OU=Users_HARP,OU=CARMI,DC=                  |
| 240               | PATY;tpaty;PATY Trinité;4B;CN=PATY Trinité (tpaty),OU=4B,OU=Eleves,OU=Users_HARP,OU=CARMI,DC=college,DC=lan                   |
| 241               | AULIN;tpaulin;PAULIN Tanguy;3C;CN=PAULIN Tanguy (tpaulin),OU=3C,OU=Eleves,OU=Users_HARP,OU=CARMI,DC=college,                  |
| 242               | ZIO;lperazio;PERAZIO Léo;4B;CN=PERAZIO Léo (lperazio),OU=4B,OU=Eleves,OU=Users_HARP,OU=CARMI,DC=college,DC=1;                 |
| 243               | POISSON; apoisson; POISSON Anaëlle; 3A; CN=POISSON Anaëlle (apoisson), OU=3A, OU=Eleves, OU=Users_HARP, OU=CARMI, DC=         |
| 244               | ; PORTALIER; bportali; PORTALIER Béranger; 4A; CN=PORTALIER Béranger (bportali), OU=4A, OU=Eleves, OU=Users_HARP, OU=0        |
| 245               | PORTELLI;mportell;PORTELLI Maxence;4B;CN=PORTELLI Maxence (mportell),OU=4B,OU=Eleves,OU=Users_HARP,OU=CARMI,                  |
| 246               | RAHMOUNE;yrahmoun;RAHMOUNE Yasmine;5B;CN=RAHMOUNE Yasmine (yrahmoun),OU=5B,OU=Eleves,OU=Users_HARP,OU=CARMI,                  |
| 247               | Y;jrey;REY Jules;3A;CN=REY Jules (jrey),OU=3A,OU=Eleves,OU=Users_HARP,OU=CARMI,DC=college,DC=lan                              |
| 248               | REYMOND; qreymond; REYMOND Quentin; 3B; CN=REYMOND Quentin (qreymond), OU=3B, OU=Eleves, OU=Users_HARP, OU=CARMI, DC=+        |
| 249               | BE;erobbe;ROBBE Emma;4C;CN=ROBBE Emma (erobbe),OU=4C,OU=Eleves,OU=Users_HARP,OU=CARMI,DC=college,DC=lan                       |
| 250               | ;ROMEY;cromey;ROMEY Clarisse;4A;CN=ROMEY Clarisse (cromey),OU=4A,OU=Eleves,OU=Users_HARP,OU=CARMI,DC=college                  |
| 251               | USSEAU;croussea;ROUSSEAU Clara;3C;CN=ROUSSEAU Clara (croussea),OU=3C,OU=Eleves,OU=Users_HARP,OU=CARMI,DC=col                  |
| 2.52              | RUTHER; lruther; RUTHER Laureen; 4B; CN=RUTHER Laureen (lruther), OU=4B, OU=Eleves, OU=Users_HARP, OU=CARMI, DC=colle         |
| 2.53              | AL; lsagnal; SAGNAL Lou; 3B; CN=SAGNAL Lou (lsagnal), OU=3B, OU=Eleves, OU=Users_HARP, OU=CARMI, DC=college, DC=lan           |
| 254               | N VICENTE; asan_vic; SAN VICENTE Alina; 4A; CN=SAN VICENTE Alina (asan_vic), OU=4A, OU=Eleves, OU=Users_HARP, OU=CAR          |
| 255               | HURRLE; jschurr1; SCHURRLE Julia; 3C; CN=SCHURRLE Julia (jschurr1), OU=3C, OU=Eleves, OU=Users HARP, OU=CARMI, DC=col         |
| 256               | UN;ysun;SUN Yiming;3C;CN=SUN Yiming (ysun),OU=3C,OU=Eleves,OU=Users_HAP,OU=CARMI,DC=college,DC=lan                            |
| 257               | TANCHON; ttanchon; TANCHON Tristan; 3A; CN=TANCHON Tristan (ttanchon), OU=3A, OU=Eleves, OU=Users HARP, OU=CARMI, DC=         |
| 258               | ANTOLA; Itaranto; TARANTOLA Lola; 3C; CN=TARANTOLA Lola (Itaranto), OU=3C, OU=Eleves, OU=Users HARP, OU=CARMI, DC=col         |
| 259               | ITE; ptite; TITE Peryne; 5B; CN=TITE Peryne (ptite), OU=5B, OU=Eleves, OU=Users HARP, OU=CARMI, DC=college, DC=Ian            |
| 260               | IOULEYKE-ROBERJOT ITTIGULE; TRIOULEYKE-ROBERJOT LOUIS; 3B; CN=TRIOULEYKE-ROBERJOT LOUIS (ItTIGULE), OU=3B, OU=E1e             |
| 261               | KLARDS; IVETZEAU; VERZEAUS LUUNA; 44; (N=VERZEAUS LUUNA (IVETZEAU), OU=4A, OU=EIEVES, OU=USETS HARP, OU=CARMI, DC=col         |
| <                 | >                                                                                                    |
| Normal            | text file length : 33 998 lines : 262 Ln : 262 Col : 118 Sel : 0   0 Windows (CR LF) UTF-8 INS                                |
|                   |                                                                                                    |

### 4. Déplacement des utilisateurs dans l'AD :

Dans la console *Utilisateurs et Ordinateurs Active Directory* se placer sur l'OU « Eleves » dans l'arborescence CARMI, Users\_HARP.

Sélectionner toutes les OU Classes et faire « Clic Droit » « Déplacer »

Sélectionner l'OU « Elèves » dans l'arborescence KoxoAdm, Utilisateurs et cliquer sur « OK »

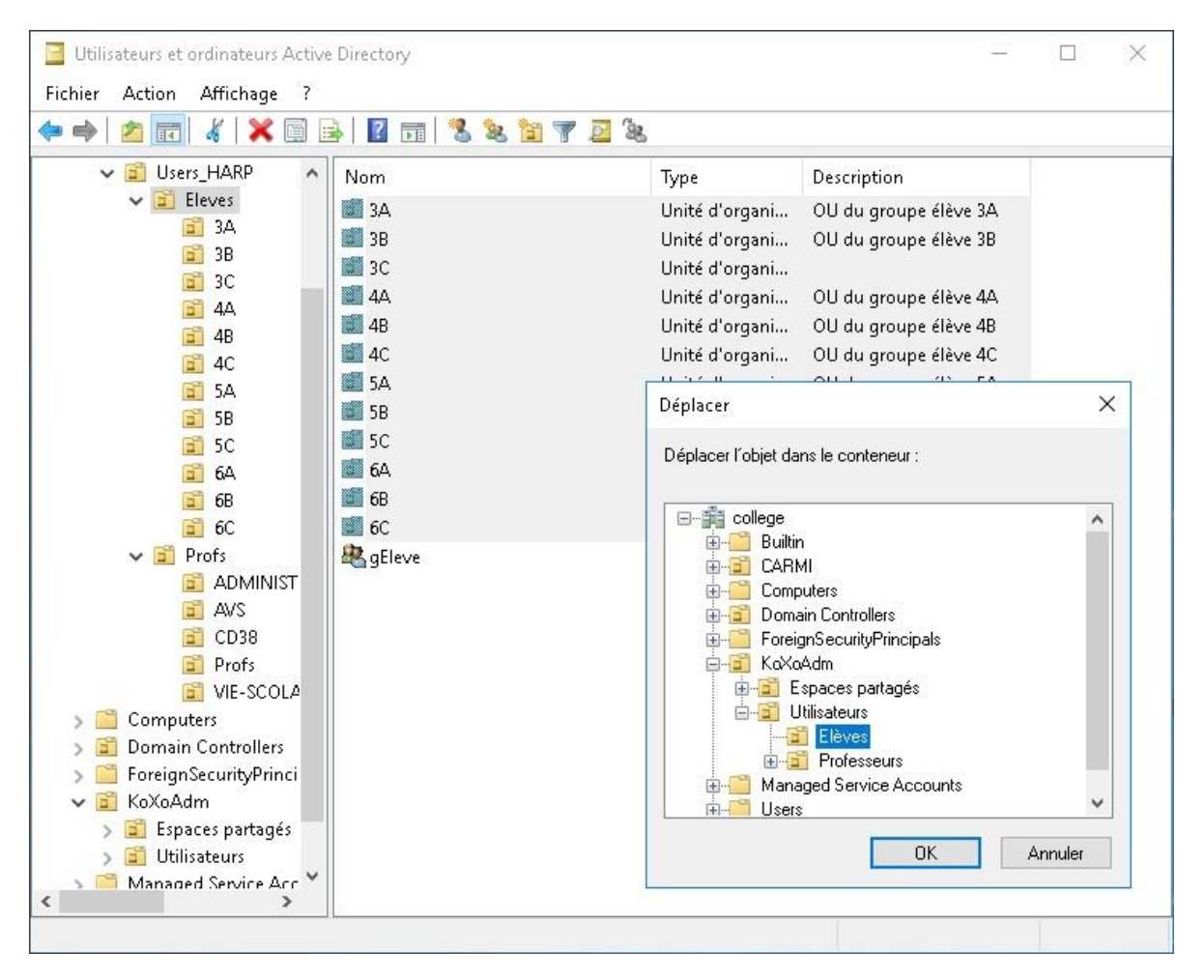

Dans la console *Utilisateurs et Ordinateurs Active Directory* se placer sur l'OU **« Profs »** dans l'arborescence CARMI, Users\_HARP.

Sélectionner toutes les OU Classes et faire « Clic Droit » « Déplacer »

Sélectionner l'OU « Professeurs » dans l'arborescence KoxoAdm, Utilisateurs et cliquer sur « OK »

| chier Action Affichage ?                                                                                                    |                                                                                |                                                                                                    |                                                                                                    |  |
|----------------------------------------------------------------------------------------------------|--------------------------------------------------------------------------------|----------------------------------------------------------------------------------------------------|----------------------------------------------------------------------------------------------------|--|
| • 🔿 🖄 📅 🖌 🗶 🛅 🗟                                                                                                    | 🛛 🖬   🐍 📚 🛅 🍸                                                                  | 2 &                                                                                                    |                                                                                                    |  |
| Utilisateurs et ordinateurs Active<br>Requêtes enregistrées<br>Dollege.lan<br>S Builtin<br>S CARMI<br>Users_HARP<br>S Eleves<br>S ADMINISTRAT                                                                                                    | Nom<br>ADMINISTRATION<br>AVS<br>CD38<br>CD38<br>Profs<br>VIE-SCOLAIRE<br>gProf | Type<br>Unité d'organi<br>Unité d'organi<br>Unité d'organi<br>Unité d'organi<br>Unité d'organi<br>Groupe de séc                                                                                                    | Description<br>OU du groupe enseigna<br>OU du groupe enseigna<br>OU du groupe enseigna<br>OU du groupe enseigna<br>OU du groupe enseigna<br>Groupe des comptes à q |  |
| AVS     CD38     Profs     Verofs     Verofs     Verofs     Verofs     Verofs     Verofs     Verofs     Verofs     VeroignSecurityPrincipal:     Espaces partagés     VeroignSecurityPrincipal:     VeroignSecurityPrincipal:     Managed Service Accour     VeroignSecurityPrincipal | Dépla                                                                          | cer<br>cer Tobjet dans le conteneur :<br>college<br>builtin<br>computers<br>foreign SecutifyPrincip<br>KoXodm<br>computers<br>Lutisateurs<br>Utilisateurs<br>Computers<br>Litisateurs<br>Computers<br>Computers<br>Comp | als                                                                                                    |  |

### 5. Importation des utilisateurs dans Koxo-Administrator :

Ouvrir **« Koxo-Administrator »** puis se placer sur le dossier **« Professeurs »**. Aller dans l'onglet **« Paramètres avancés »**. Afin de ne pas générer de nouveaux mots de passe aux utilisateurs il faut cocher la case **« Le mot de passe est fixe »** mais sans grande garantie.

| 🖌 🛅 Utilisateurs                                                          | Le groupe "Professeurs" contient 🦛 Script 🌆 Daramètres avancés 🙀 Espaces partagés                                                                                                    | a (s |
|---------------------------------------------------------------------------|----------------------------------------------------------------------------------------------------|------|
| Elèves<br>Professeurs<br>Espaces partagés<br>Lieux de stockage<br>Modèles | Le groupe Professeurs context Script Propage<br>Général / Compte Stockages Divers 1 Divers 2<br>Général Description du groupe primaire Email (liste de diffusion)<br>Les professeurs<br>Modèle de création<br>Nom<br>Professeurs this<br>Options de compte<br>Date d'expiration des comptes des utilisateurs<br>Options de compte<br>Date d'expiration des comptes des utilisateurs<br>Le mot de passe et fixe Propager<br>Divers de connexion -<br>Cue mot de passe et fixe Propager<br>Utilisateur devra changer son<br>D'une det essain pour ouvrir une session interactive Propager<br>Profil des utilisateurs<br>Det de post<br>Une catte à puce est nécessaire pour ouvrir une session interactive<br>Det de post<br>Dinét de post<br>Det de post<br>Det de post<br>Det de passe à la prochaine<br>Ouverture de session<br>Une catte à puce est nécessaire pour ouvrir une session interactive<br>Propager<br>Profil des utilisateurs<br>Désactiver les comptes des utilisateurs<br>Desactiver les comptes des utilisateurs<br>Se connecter à<br>Noms NETBIOS ou DNS des ordinateurs où les utilisateurs peuvent se connecter (séparés par des virgules)<br>Propage | r]   |
|                                                                           |                                                                                                    |      |

#### Edit Juillet 2020 :

- Cocher la case « Le mot de passe est fixe » va provoquer le renouvellement des mots de passes des utilisateurs du groupe concerné
- Décocher la case « Le mot de passe est fixe » permet de garder les mots de passes actuels • des utilisateurs du groupe concerné

Cf doc erratum [DOC ANT] - KOXO - 04 - Erratum Migration User KOXO

Faire un *clic droit* sur le dossier *Professeurs* et choisir le menu « Importer des utilisateurs dans l'arbre (par groupe secondaire) » puis « A partir d'un fichier CSV ».

Une fenêtre s'ouvre cliquer sur « Suivant »

| iport d'un fichier texte (CSV) : Etape 1/5               | ×                 |
|----------------------------------------------------------|-------------------|
| l'import s'effectue en 5 étapes :                        |                   |
| 1 - Ouverture du fichier CSV (cliquer sur 'Suivant')     |                   |
| 2 - Affectation des champs de la base                    |                   |
| 3 - Choix des stockages pour les groupes et utilisateurs |                   |
| 4 - Import                                               |                   |
| 5 - Bilan de l'import                                    |                   |
|                                                          |                   |
|                                                          |                   |
|                                                          |                   |
|                                                          |                   |
|                                                          |                   |
|                                                          |                   |
|                                                          |                   |
|                                                          |                   |
|                                                          |                   |
|                                                          |                   |
|                                                          |                   |
|                                                          |                   |
|                                                          |                   |
|                                                          | <u>S</u> uivant 🌍 |

Sélectionner le fichier « Profs-Koxo.csv » générer plus haut puis cliquer sur « Ouvrir »

|                                                                                                    | que local (Di) > 1910 | v 0 | Rechercher dans : M |              |
|----------------------------------------------------------------------------------------------------|-----------------------|-----|---------------------|--------------|
| )rganiser 🔻 🛛 Nouveau                                                                                  | dossier               |     | 8==                 | • 🔳 🕜        |
| <b>2</b>                                                                                               | Nom                   |     | Modifié le          | Туре         |
| <ul> <li>★ Accès rapide</li> <li>■ Bureau</li> <li>★ Téléchargement: ★</li> <li>₩ Documents</li> </ul> | Eleves-Koxo.csv       |     | 27/05/2020 15:0     | )1 Fichier C |
| Bureau 🖈                                                                                               | Profs-Koxo.csv        |     | 27/05/2020 14:5     | i4 Fichier C |
| E Documents *                                                                                          |                       |     |                     |              |
| <ul> <li>Documents</li> <li>Images</li> <li>Ce PC</li> <li>Réseau</li> </ul>                           |                       |     |                     |              |

Faire correspondre les champs suivants

- Nom : Champ 3 \_
- Prénom : Champ 2 \_
- Identifiant de connexion (Login) : Champ 4 \_
- Groupe secondaire : Champ 6 \_

Cliquer sur « Vérif .» pour visualiser le résultat.

| mport d'un fichier texte (CSV) : Etape 2/5                    |        | ×                                              |
|---------------------------------------------------------------|--------|------------------------------------------------|
| Affectation des champs du fichier CSV<br>Titre (Civilité) Nom |        | Prénom                                         |
| Vide v Champ 3                                                | ~      | Champ 2 🗸 🗸                                    |
| Identifiant de connexion (Login)                              |        |                                                |
| Champ 4                                                       | ~      |                                                |
| Mot de passe                                                  |        |                                                |
| Généré automatiquement                                        | ~      |                                                |
| Date de naissance                                             |        | ID unique (Numéro d'employé)                   |
| Vide                                                          | ~      | Vide ~                                         |
| -<br>Email                                                    |        | Téléphone                                      |
| Vide                                                          | ~      | Vide ~                                         |
| Téléphone mobile                                              |        | Fax                                            |
| Vide                                                          | ~      | Vide ~                                         |
| Page Web                                                      |        | Fonction (Titre)                               |
| Vide                                                          | ~      | Vide 🗸                                         |
| Groupe secondaire                                             |        |                                                |
| Champ 6                                                       | ~      | Générer l'email associé automatiquement        |
| Séparateur CSV                                                |        |                                                |
| Point Virgule 🗸                                               |        | Ignorer la première ligne                      |
| Options avancées (multisites)                                 |        | ·                                              |
| Exemple de ligne (Arielle;MOULIN;amoulin;MO                   | ULIN A | Arielle;Profs;CN=MOULIN Arielle (am 📮 🔍 Vérif. |
| Operation Précédent                                           |        | Suivant 🌍                                      |

Vérifier si tout correspond. Vous pouvez vérifier tous les utilisateurs.

Cliquer sur « Fermer » puis sur « Suivant »

| /érification de l'affectation d    | es champs 🛛 🗙 🗙                                                                                                    |
|------------------------------------|----------------------------------------------------------------------------------------------------|
| Enregistrement 1/35<br>Identifiant | Mot de passe                                                                                                    |
| amoulin                            | Généré automatiquement                                                                                                    |
| Titre (Civilité) Nom               | Prénom                                                                                                    |
| MOULIN                             | Arielle                                                                                                    |
| Date de naissance                  | ID unique (Numéro d'employé)                                                                                                    |
| Email                              | ] [                                                                                                    |
| Téléphone mobile                   | Fax                                                                                                    |
| Page Web                           | Fonction (Titre)                                                                                                    |
| Groupe secondaire                  |                                                                                                    |
| Profs                              | Openedent         Suivant         Suivant |
|                                    | × Eermer                                                                                                    |

La liste des Groupes de Professeurs s'affiche. Elle correspond à vos Groupes dans HARP.

### Cliquer sur « Suivant »

| lisce des groupes secondaires<br>iroupes secondaires : (utiliser le click droit) |                | Stockages des groupes  | et des utilisateurs   |
|----------------------------------------------------------------------------------|----------------|------------------------|-----------------------|
|                                                                                  | Groupe :       | Espaces mutuels "disci | plines" 🗸 🗸           |
| ADMINISTRATION                                                                   | Utilisateurs : | Espaces personnels "p  | rofesseurs" 🗸 🗸       |
| dauc                                                                             | Groupe :       | Espaces mutuels "disci | plines" 🗸 🗸           |
| ✓ A¥5                                                                            | Utilisateurs : | Espaces personnels "p  | rofesseurs" 🗸 🗸       |
|                                                                                  | Groupe :       | Espaces mutuels "disci | plines" 🗸 🗸           |
| ✓ CD38                                                                           | Utilisateurs : | Espaces personnels "p  | rofesseurs" 🗸 🗸       |
|                                                                                  | Groupe :       | Espaces mutuels "disci | plines" 🗸 🗸           |
| ✓ Profs                                                                          | Utilisateurs : | Espaces personnels "p  | rofesseurs" 🗸 🗸       |
|                                                                                  | Groupe :       | Espaces mutuels "disci | plines" 🗸 🗸           |
| V VIE-SCULAIRE                                                                   | Utilisateurs : | Espaces personnels "p  | rofesseurs" 🗸 🗸       |
|                                                                                  |                |                        |                       |
| Groupes                                                                          |                | Stockage Groupe        | Stockage Utilisateurs |

#### L'import se lance

|                                                                                                    | > |
|----------------------------------------------------------------------------------------------------|---|
| Journal de l'import                                                                                                    |   |
| Nombre de groupe(s) sélectionné(s) : 5<br>Nombre d'utilisateur(s) à importer : 35<br>Florence BONACORSI [ADMINISTRATION]> fbonacor<br>Dominique COURTIAL [ADMINISTRATION]> dcourtia<br>Claire DRAPERI [AVS]> cdraperi<br>Sylvie GREIN [AVS]> sgrein<br>Harp ADMINISTRATEUR [CD38]> aharp<br>Ant ANT [CD38]> ant<br>Opération en cours<br>Arielle MOULIN [Profs]> amouli |   |
|                                                                                                    |   |

Une fois l'import terminé cliquer sur « Suivant »

| Rachel DEGLIN [VIE-SCOLATE] -> rdeglup               |   |
|------------------------------------------------------|---|
| Thierry BABIN [VIE-SCOLAIRE]> thabin                 |   |
| Manon DIDER [VIE-SCOLAIRE]> mdidier                  |   |
| Arnaud CARREYRE [VIE-SCOLAIRE]> acarrevr             |   |
| Rémi EPALLE [Profs]> epaller                         |   |
| Wahiba SELMI [Profs]> wselmi                         |   |
| Dimitri CHOJCAN [Profs]> dchojcan                    |   |
| Florian CLAVEL [Profs]> fclavel                      |   |
| Pierre JALABERT [Profs]> pjalaber                    |   |
| Tony YAMANAKA [Profs]> tyamanak                      |   |
| Liguia VIGOUROUX-PISANI [Profs]> lvigouro            |   |
| Cécile TANCHON [Profs]> ctanchon                     |   |
| Mélanie HAYEZ [Profs]> mhayez                        | ^ |
| Journal de l'import<br>Mélanie HAYEZ [Profs]> mhavez |   |

Un résumé s'affiche, cliquer sur « Quitter »

| Import d'un fichier texte (CSV) : Etape 5/5                                                                                                    | ×         |
|----------------------------------------------------------------------------------------------------|-----------|
| Bilan de l'import CSV :<br>Nom du fichier : D:\MIG\Profs-Koxo.csv<br>Nombre de groupe(s) sélectionné(s) : 5<br>Nombre d'utilisateur(s) dans le fichier : 35<br>Nombre d'utilisateur(s) importé(s) : 35<br>Nombre d'erreur(s) : 0 |           |
| <ul> <li>Imprimer les étiquettes des pouveaux utilisateurs</li> </ul>                                                                                                    | Quitter 🍙 |

La procédure d'importation des Elèves est la même.

Ouvrir « Koxo-Administrator » puis se placer sur le dossier « Elèves ». Aller dans l'onglet « Paramètres avancés ». Afin de ne pas générer de nouveaux mots de passe aux utilisateurs il faut cocher la case « Le mot de passe est fixe » mais sans grande garantie.

Utiliser le fichier « Eleves-Koxo.csv »

| eneral Action Aide                                                                                                    |                                                                                                    |
|----------------------------------------------------------------------------------------------------|----------------------------------------------------------------------------------------------------|
| Utilisateurs  Elèves  2 Professeurs  a ADMINISTRATION  a AVS  a CD38  a CD38  a CD38  a Profs  Espaces partagés  Lieux de stockage  Modèles | Le groupe "Elèves" contient 💣 Script 🖺 Paramètres avancés 👔 Espaces partagés 🤄<br>Général Compte 👔 Stockages 🕞 Divers 1 🎲 Divers 2<br>Général Description du groupe primaire Email (liste de diffusion)<br>Les élèves<br>Modèle de création<br>Nom<br>Elèves 4bis<br>Options de compte<br>Date d'expiration des comptes des utilisateurs<br>Options des comptes des utilisateurs<br>Options des comptes des utilisateurs<br>Options des comptes des utilisateurs<br>Options des comptes des utilisateurs<br>Options des comptes des utilisateurs<br>Options des comptes des utilisateurs<br>De le not de passe est fixe Propager<br>Options des scriptes des utilisateurs<br>De le not de passe est fixe Propager<br>Options des scriptes des utilisateurs<br>De le de passe est fixe Propager<br>Options des scriptes des utilisateurs<br>De le de passe est ince Propager<br>Options des scriptes des utilisateurs<br>De le cate à puce est nécessaire pour ouvrir une session interactive Propager<br>Profi des utilisateurs<br>Désactiver les comptes des utilisateurs<br>Menarques<br>Propager le champ "Remarques" de tous les utilisateurs<br>Se connecter à<br>Noms NETBIOS ou DNS des ordinateurs où les utilisateurs peuvent se connecter (séparés par des virgules)<br>Propage |
|                                                                                                    | 0%                                                                                                    |

| L'import s'effectue en 5 étapes :                                                                                                    |                                       |                                                                                                    |   |
|----------------------------------------------------------------------------------------------------|---------------------------------------|----------------------------------------------------------------------------------------------------|---|
| 1 - Ouverture du fichier CSV (cliq                                                                                                    | juer sur 'Suivan                      | t')                                                                                                    |   |
| 2 - Affectation des champs de la                                                                                                    | base                                  |                                                                                                    |   |
| 3 - Choix des stockages pour les                                                                                                    | groupes et util                       | isateurs                                                                                                    |   |
| 4 - Import                                                                                                    |                                       |                                                                                                    |   |
| 5 - Bilan de l'import                                                                                                    |                                       |                                                                                                    |   |
|                                                                                                    |                                       |                                                                                                    |   |
|                                                                                                    |                                       | Suivant 🬍                                                                                                    |   |
| oort d'un fichier texte (CSV) : Etape 2,                                                                                                    | /5                                    |                                                                                                    | × |
| oort d'un fichier texte (CSV) : Etape 2,<br>ffectation des champs du fichier CSV<br>tre (Civilité) Nom                                                                                                    | /5                                    | Prénom                                                                                                    | × |
| oort d'un fichier texte (CSV) : Etape 2,<br>ffectation des champs du fichier CSV<br>tre (Civilité) Nom<br>ide v Champ 3                                                                                                    | /5                                    | Prénom<br>Champ 2                                                                                                    | × |
| oort d'un fichier texte (CSV) : Etape 2,<br>ffectation des champs du fichier CSV<br>tre (Civilité) Nom<br>ide v Champ 3<br>entifiant de connexion (Login)                                                                                                    | /5                                    | Prénom<br>Champ 2                                                                                                    | × |
| oort d'un fichier texte (CSV) : Etape 2,<br>ffectation des champs du fichier CSV<br>tre (Civilité) Nom<br>ide ~ Champ 3<br>entifiant de connexion (Login)<br>hamp 4                                                                                                    | /5<br>~<br>~                          | Prénom<br>Champ 2                                                                                                    | × |
| oort d'un fichier texte (CSV) : Etape 2,<br>ffectation des champs du fichier CSV<br>tre (Civilité) Nom<br>ide                                                                                                    | /5<br>~<br>~                          | Prénom<br>Champ 2                                                                                                    | × |
| oort d'un fichier texte (CSV) : Etape 2,<br>ffectation des champs du fichier CSV<br>tre (Civilité) Nom<br>ide v Champ 3<br>entifiant de connexion (Login)<br>hamp 4<br>ot de passe<br>énéré automatiquement                                                                                                    | /5<br>~<br>~                          | Prénom<br>Champ 2                                                                                                    | × |
| oort d'un fichier texte (CSV) : Etape 2,<br>ffectation des champs du fichier CSV<br>tre (Civilité) Nom<br>ide ~ Champ 3<br>entifiant de connexion (Login)<br>hamp 4<br>ot de passe<br>énéré automatiquement<br>ate de naissance                                                                                                    | /5<br>~<br>~                          | Prénom<br>Champ 2                                                                                                    | × |
| oort d'un fichier texte (CSV) : Etape 2,<br>ffectation des champs du fichier CSV<br>tre (Civilité) Nom<br>ide v Champ 3<br>entifiant de connexion (Login)<br>hamp 4<br>ot de passe<br>iénéré automatiquement<br>ate de naissance<br>ide                                                                                                    | /5<br>~<br>~<br>~                     | Prénom<br>Champ 2<br>ID unique (Numéro d'employé)<br>Vide                                                                                                    | × |
| oort d'un fichier texte (CSV) : Etape 2,<br>ffectation des champs du fichier CSV<br>tre (Civilité) Nom<br>ide ~ Champ 3<br>entifiant de connexion (Login)<br>hamp 4<br>ot de passe<br>iénéré automatiquement<br>ate de naissance<br>ide<br>nail                                                                                                    | /5<br>~<br>~                          | Prénom<br>Champ 2<br>ID unique (Numéro d'employé)<br>Vide                                                                                                    | × |
| oort d'un fichier texte (CSV) : Etape 2,<br>ffectation des champs du fichier CSV<br>tre (Civilité) Nom<br>ide V Champ 3<br>entifiant de connexion (Login)<br>hamp 4<br>ot de passe<br>iénéré automatiquement<br>ate de naissance<br>ide<br>nail<br>ide                                                                                                    | /5<br>~~<br>~~<br>~~                  | Prénom<br>Champ 2<br>ID unique (Numéro d'employé)<br>Vide<br>Téléphone<br>Vide                                                                                                    |   |
| oort d'un fichier texte (CSV) : Etape 2,<br>ffectation des champs du fichier CSV<br>tre (Civilité) Nom<br>ide V Champ 3<br>entifiant de connexion (Login)<br>hamp 4<br>ot de passe<br>iénéré automatiquement<br>ate de naissance<br>ide<br>nail<br>ide<br>sléphone mobile                                                                                               | /5<br>~<br>~<br>~                     | Prénom<br>Champ 2                                                                                                    | × |
| bort d'un fichier texte (CSV) : Etape 2,<br>ffectation des champs du fichier CSV<br>tre (Civilité) Nom<br>ide V Champ 3<br>entifiant de connexion (Login)<br>hamp 4<br>ot de passe<br>iénéré automatiquement<br>ate de naissance<br>ide<br>nail<br>ide<br>śléphone mobile<br>ide                                                                                        | /5<br>~<br>~<br>~                     | Prénom<br>Champ 2                                                                                                    |   |
| oort d'un fichier texte (CSV) : Etape 2,<br>ffectation des champs du fichier CSV<br>tre (Civilité) Nom<br>ide V Champ 3<br>entifiant de connexion (Login)<br>hamp 4<br>ot de passe<br>iénéré automatiquement<br>ate de naissance<br>ide<br>mail<br>ide<br>sléphone mobile<br>ide<br>age Web                                                                             | /5<br>~<br>~<br>~                     | Prénom<br>Champ 2                                                                                                    |   |
| bort d'un fichier texte (CSV) : Etape 2,<br>ffectation des champs du fichier CSV<br>tre (Civilité) Nom<br>ide V Champ 3<br>entifiant de connexion (Login)<br>ihamp 4<br>ot de passe<br>iénéré automatiquement<br>ate de naissance<br>ide<br>mail<br>ide<br>sléphone mobile<br>ide<br>age Web<br>ide                                                                     | /5<br>~<br>~<br>~<br>~                | Prénom<br>Champ 2                                                                                                    |   |
| bort d'un fichier texte (CSV) : Etape 2,<br>ffectation des champs du fichier CSV<br>tre (Civilité) Nom<br>ide V Champ 3<br>entifiant de connexion (Login)<br>hamp 4<br>ot de passe<br>iénéré automatiquement<br>ate de naissance<br>ide<br>nail<br>ide<br>śléphone mobile<br>ide<br>age Web<br>ide                                                                      | /5<br>~<br>~<br>~<br>~                | Prénom<br>Champ 2                                                                                                    |   |
| bort d'un fichier texte (CSV) : Etape 2,<br>ffectation des champs du fichier CSV<br>tre (Civilité) Nom<br>ide V Champ 3<br>entifiant de connexion (Login)<br>hamp 4<br>ot de passe<br>iénéré automatiquement<br>ate de naissance<br>ide<br>mail<br>ide<br>séléphone mobile<br>ide<br>age Web<br>ide                                                                     | /5<br>~<br>~<br>~<br>~                | Prénom<br>Champ 2<br>ID unique (Numéro d'employé)<br>Vide<br>Téléphone<br>Vide<br>Fax<br>Vide<br>Fonction (Titre)<br>Vide                                                              |   |
| bort d'un fichier texte (CSV) : Etape 2,<br>ffectation des champs du fichier CSV<br>tre (Civilité) Nom<br>ide  Champ 3<br>entifiant de connexion (Login)<br>hamp 4<br>ot de passe<br>iénéré automatiquement<br>ate de naissance<br>ide<br>mail<br>ide<br>séphone mobile<br>ide<br>age Web<br>ide<br>oupe secondaire<br>hamp 6<br>ienere CSV                             | /5<br>~<br>~<br>~<br>~                | Prénom<br>Champ 2<br>ID unique (Numéro d'employé)<br>Vide<br>Téléphone<br>Vide<br>Fax<br>Vide<br>Fax<br>Vide<br>Fonction (Titre)<br>Vide                                               |   |
| bort d'un fichier texte (CSV) : Etape 2,<br>ffectation des champs du fichier CSV<br>tre (Civilité) Nom<br>ide  Champ 3<br>entifiant de connexion (Login)<br>ihamp 4<br>ot de passe<br>iénéré automatiquement<br>ate de naissance<br>ide<br>mail<br>ide<br>éléphone mobile<br>ide<br>age Web<br>ide<br>coupe secondaire<br>hamp 6<br>éparateur CSV                       | /5<br>~<br>~<br>~<br>~                | Prénom<br>Champ 2<br>ID unique (Numéro d'employé)<br>Vide<br>Téléphone<br>Vide<br>Fax<br>Vide<br>Fax<br>Vide<br>Fonction (Titre)<br>Vide                                               |   |
| bort d'un fichier texte (CSV) : Etape 2,<br>ffectation des champs du fichier CSV<br>tre (Civilité) Nom<br>ide Champ 3<br>entifiant de connexion (Login)<br>ihamp 4<br>ot de passe<br>iénéré automatiquement<br>ate de naissance<br>ide<br>mail<br>ide<br>sléphone mobile<br>ide<br>sléphone mobile<br>ide<br>oupe secondaire<br>hamp 6<br>śparateur CSV<br>oint Virgule | /5<br>~<br>~<br>~<br>~<br>~<br>~<br>~ | Prénom   Champ 2   ID unique (Numéro d'employé)   Vide   Téléphone   Vide   Fax   Vide   Fonction (Titre)   Vide   Générer l'email associé automatiquement   Ignorer la première ligne |   |

| Journal de l'import                                                                                                    |  |
|----------------------------------------------------------------------------------------------------|--|
| lombre de groupe(s) sélectionné(s) : 12<br>lombre d'utilisateur(s) à importer : 262<br>Patientez Opération en cours<br>Selc Selc Arrêter serveur<br>des |  |
|                                                                                                    |  |
|                                                                                                    |  |

| mport d'un fichier texte (CSV) : Etape 5/5                                                                                                    | × |
|----------------------------------------------------------------------------------------------------|---|
| Bilan de l'import CSV :<br>Nom du fichier : D:\MIG\Eleves-Koxo-2.csv<br>Nombre de groupe(s) sélectionné(s) : 12<br>Nombre d'utilisateur(s) dans le fichier : 262<br>Nombre d'utilisateur(s) lu(s) : 262<br>Nombre d'utilisateur(s) importé(s) : 262<br>Nombre d'erreur(s) : 0 |   |
| <                                                                                                    | > |